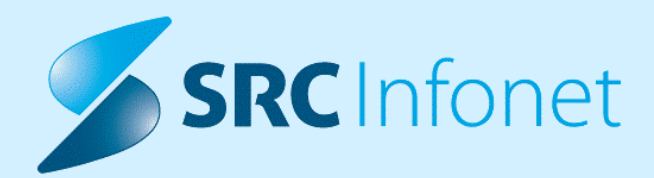

# NOVA VERZIJA PROGRAMA BIRPIS21

# NAVODILA ZA UPORABNIKE

16.01.01.0175

20.07.2023

© 2023 SRC Infonet d.o.o.

www.infonet.si

| 1.1      | DOPOLNITVE V PROGRAMU 4                                                                                                    |
|----------|----------------------------------------------------------------------------------------------------|
| 1.1.1    | PODLAGA URNIKA: PODROBNOSTI: NAP_330844                                                                                                |
| 1.1.2    | ČK: OSEBA, KI JE ZAKLJUČILA / PRENAROČILA ZAPIS, ČV: PRIVZETA VREDNOST<br>IZPISA 'POROČILO ČAKALNIH DOB': AKT_1110344                  |
| 1.1.3    | DOPOLNITEV ČS - MOŽNOST NASTAVITVE TISKANJA V ČK, SAMODEJNO<br>POLNJENJE UPRAVIČENOSTI ODPOVEDI: AKT_1107025                           |
| 1.1.3.1  | Nastavitev                                                                                                    |
| 1.1.4    | ČV: SAMODEJNI ZAKLJUČEK V TRENUTKU, KO ZAPIS POVEŽEMO Z<br>OBRAVNAVO: AKT_1111969                                                      |
| 1.1.4.1  | Nastavitev                                                                                                    |
| 1.1.5    | NADZORNA PLOŠČA - PRIKAZ PROSTIH POSTELJ (AKT_111457) 10                                                                               |
| 1.1.5.1  | Nastavitve                                                                                                    |
| 1.1.6    | ČV: PREDOGLED NAROČILA V ČAKALNI KNJIGI (AKT_110645)12                                                                                 |
| 1.1.7    | KVOTE ZA POVEZANE VZSJE, INFORMACIJA O KVOTAH V SEZNAMU<br>(AKT_110645)                                                                |
| 1.1.8    | DOPOLNITEV KATALOGA ZDRAVIL/MATERIALOV-NAČIN UPORABE<br>(AKT_111685)                                                                   |
| 1.1.9    | DMS MODUL - MOŽNOST HKRATNEGA UVOZA VEČ SLIK (AKT_110441) 15                                                                           |
| 1.1.10   | MEDICINSKI PRIPOMOČKI + DATUM VRAČILA (NAP_33093) 16                                                                                   |
| 1.1.11   | PORODNI ZAPISNIK - ZAKLEPANJE (NAP_28490, NAP_33179)16                                                                                 |
| 1.1.11.1 | Nastavitev                                                                                                    |
| 1.1.12   | PONOVNI SPREJEM V HOSPITAL - DODANA OPCIJA PREKLIČI (NAP_33184)                                                                        |
| 1.1.13   | MODUL ZN: POLJE 'ZAKLJUČEK BREZ ODSTRANITVE' IZGINE V DOLOČENI<br>KOMBINACIJI KLIKOV (NAP_33066)19                                     |
| 1.1.14   | NAROČILNICA ZA PROTIMIKROBNA ZDRAVILA (AKT_109303)19                                                                                   |
| 1.1.14.1 | Nastavitve                                                                                                    |
| 1.1.15   | DOPOLNJEN IZPIS 'SEZNAM ZDRAVIL V EER'                                                                                                 |
| 1.1.16   | IZPIS NALEPK Z NASLOVI PACIENTOV, KI NISO VRNILI TERNIČNEGA<br>PRIPOMOČKA (AKT_111645)27                                               |
| 1.1.16.1 | Nastavitve                                                                                                    |
| 1.1.17   | PRIVZETA VREDNOST MEDICINSKIH PODATKV NAPOTNA DIAGNOZA IN<br>KLINIČNO VPRAŠANJE PRI NAROČANJU NA RADIOLOŠKE PREISKAVE<br>(AKT. 111268) |
|          |                                                                                                    |

# **KAZALO VSEBINE**

| 1.1.17.1 | Nastavitve                                                                                                    | 29 |
|----------|----------------------------------------------------------------------------------------------------|----|
| 1.1.18   | MODUL ZN: PODATEK O ŠTEVILU LUMNOV SE NE SHRANI V PRIMERU<br>NASTAVITEVE MORELUMEN=TRUE (NAP_33225)                                          | 30 |
| 1.1.19   | PROCEDURA ZA ISKANJE ZADNJEGA BIVANJA NE NAJDE PRAVEGA ZADNJEGA<br>BIVANJA, KAR SE DORAŽA NA SEZNAMU ZAHTEVKOV ZA ETTL (NAP_33032)           | 30 |
| 1.1.20   | MODUL ZN: PREMIKANJE MED POSAMEZNIMI EPIZODAMI OVIRANJA<br>(OVIRANJE PSIH) (NAP_33232)                                                       | 31 |
| 1.1.21   | IZPIS KZN "PO LOKACIJAH - OBRAZEC B" NE DELUJE (NAP_33320)                                                                                   | 31 |
| 1.1.22   | V NASLOVNI VRSTICI ZAPIS MI, PRIIMEK, IME, LETA IN DATUM ROJSTVA<br>POENOTITI S CELOTNO APLIKACIJO NA MODULU ZDRAVSTVENA NEGA<br>(NAP_33293) | 32 |
| 1.1.23   | OZNAČEVANJE OBVEZNOSTI POLJ PRI VNOSU ZDRAVILA (NAP_33305)                                                                                   | 32 |

# 1.1 DOPOLNITVE V PROGRAMU

#### 1.1.1 PODLAGA URNIKA: PODROBNOSTI: NAP\_33084

Odpravili smo pomanjkljivost pri pregledovanju podrobnosti podlage pri akciji generiranje urnika, kjer so bili gumbi zavajujoče aktivni.

Ker pri pregledovanju ni omogočeno popravljanje, so gumbi neaktivni.

| Splošno Upravljal                                                                                                    | nje Obrazci                                                               | aaaaaaab 🔅 Povejt                                                                                           | e, kaj želite narediti                                                                                                    |                                  |         |                         |                        | BIRPIS21 - 203 AMBULJ      | ANTA ZA MULTIPLO SKLERO        | zo                     |      |              |
|----------------------------------------------------------------------------------------------------|---------------------------------------------------------------------------|----------------------------------------------------------------------------------------------------|----------------------------------------------------------------------------------------------------|----------------------------------|---------|-------------------------|------------------------|----------------------------|--------------------------------|------------------------|------|--------------|
| Na drug<br>zaslon<br>Okno                                                                                                    | Uredi Briši                                                               | Generiraj<br>urnik<br>Akcije                                                                                | ktivnosti<br>vojalca<br>mika<br>Osveti                                                                                                    |                                  |         |                         |                        |                            |                                |                        |      |              |
| <b>1 22.06.2023</b>                                                                                                    |                                                                           | <b>·</b> +                                                                                                  |                                                                                                    |                                  |         |                         |                        |                            |                                |                        |      |              |
| Drevo oken 🕫                                                                                                    | Generiranje                                                               | urnika                                                                                                    |                                                                                                    |                                  |         |                         |                        |                            |                                |                        |      |              |
| Pecienti danes     AMBULHATTA ZA MULTI     Generrangi umka     Seman padientov     Xtatalogi in orodja     Emerrangi umkov     Limitaogi umkov | Izberi obdobje<br>Od: 22.06.2023<br>Do: 22.06.2023<br>Urnik definiran do: | Izberi er           Izberi er           Enota:           Izvajale           Izva           17.07.2024 08:00 | toto Irvlai Izvajaka Generiranje.<br>203 AMBULANTA ZA MULTIPI. Podiapa:<br>ci 199990 RATZINGER ALOISIA JOC Generiraj za:<br>Vask drug ire<br>ča več padentov na isto uro | urnika<br>Izbrano obdobj<br>sden | e 🔊     | Barve<br>Izbira<br>☑ Uş | barve:<br>oštevana bar | Modra(Privzeta 🗸           |                                |                        |      |              |
|                                                                                                    | <b>Y</b> 🔀 B                                                              | lskanje: Podlaga                                                                                            |                                                                                                    |                                  |         |                         | ×                      |                            |                                |                        |      |              |
|                                                                                                    | Urejanje podla                                                            | Znaki za iskanje:                                                                                           |                                                                                                    |                                  |         |                         |                        |                            |                                |                        |      |              |
|                                                                                                    | Umk                                                                       | Iskanje po: Opis                                                                                            | ~                                                                                                    |                                  |         | Podrot                  | nosti                  |                            |                                |                        |      |              |
|                                                                                                    | RATZ                                                                      | Šifra                                                                                                    | Naziv                                                                                                    |                                  |         |                         | ~                      |                            |                                |                        |      |              |
|                                                                                                    | - 🛱 2                                                                     | ▶ 11111                                                                                                    | aaaaaab                                                                                                    |                                  |         |                         |                        |                            |                                |                        |      |              |
|                                                                                                    |                                                                           | I11                                                                                                    | AAK                                                                                                    | (                                |         |                         |                        |                            |                                |                        |      |              |
|                                                                                                    |                                                                           | 123                                                                                                    | ABC                                                                                                    | aaaaaaab                         |         |                         |                        |                            |                                |                        |      | ×            |
|                                                                                                    |                                                                           | AG03                                                                                                    | AG03 Test naročine knjige (PUSTI)                                                                                                    |                                  |         |                         |                        |                            |                                |                        |      |              |
|                                                                                                    |                                                                           | 12                                                                                                    | akupunktura                                                                                                    | Sifra: 11111                     |         |                         |                        |                            |                                |                        |      |              |
|                                                                                                    |                                                                           | KAS                                                                                                    | Aleksander Kunstič 1 teden                                                                                                    | Opis: aaaaaaaa                   | b       |                         |                        |                            |                                |                        |      |              |
|                                                                                                    |                                                                           | ASK                                                                                                    | Aleksander Kunstič 2 teden                                                                                                    |                                  |         |                         | -                      |                            |                                |                        |      |              |
|                                                                                                    |                                                                           | P2-ALERGOLOSKA                                                                                              | Aleroološka ambulanta Liubica Deisinger samo ob sredah 4                                                                                                    | Dodaj                            |         | svi Briši               | Kopiraj                |                            | Generiranje urnika             |                        |      |              |
|                                                                                                    |                                                                           | 898                                                                                                    | aleš test                                                                                                    | Dan y taday                      | Invite  | c                       | od Lira do Ma          | v žt. padaptou Roup, ži    | nacionatou Tin naciona . Tin d | nous Company aktioned  | CN . | Irok dalu a  |
|                                                                                                    |                                                                           | 201-RATZINGER                                                                                               | amb. dr. ratzinger                                                                                                    | Dan Vieunu                       | 12Vajak | C UID                   | 00 01a 00 Ma           | ix. st. pacientov Povp. si | . pacientov nip pociage nip o  | rieval Seznam akuvnosi | 2.2  | Offik delu A |
|                                                                                                    |                                                                           | AMB                                                                                                    | AMB vse dni v tednu                                                                                                    | PONEDELJE                        | 000007  | CADEZ CHIDO 22          | 0 22:00                | 10                         | 40 T Ornik za da               |                        | 2,3  | DA           |
|                                                                                                    |                                                                           | 203TOKYO                                                                                                    | amb 203 test za tokyo                                                                                                    | PONEDELJE                        | 00027   | CADEZ GVIDO 23:         | 0 23:59                | 1                          | 1 1 Urnik za da                |                        |      |              |
|                                                                                                    |                                                                           | GASTROL                                                                                                    | amb lanta - vee dni                                                                                                    | TOREK                            | 99990   | RATZINGER ALOISIA 07:   | 0 23:00                | /                          | 7 1 Urnik za da                |                        |      |              |
|                                                                                                    |                                                                           | NATALIF                                                                                                    | Ambulanta dr. Natalie                                                                                                    | Ampany                           | 99990   | RATZINGER ALDISIA 07:   | 0 23:00                | /                          | 7 1 Urnik za da                |                        | -    |              |
|                                                                                                    |                                                                           | AMR2                                                                                                    | amb ilanta med vikendom                                                                                                    | CETRIER                          | 88887   | TEST SANDI 073          | 0 23:00                | 5                          | 5 1 Urnik za da                |                        | -    |              |
|                                                                                                    |                                                                           | Nº04                                                                                                    |                                                                                                    | PETEK                            |         | 07:                     | 0 23:00                | 15                         | 15 1 Urnik za da               | ABTL, GIPABL           |      |              |
|                                                                                                    |                                                                           | <                                                                                                    |                                                                                                    |                                  |         |                         |                        |                            |                                |                        |      |              |
|                                                                                                    |                                                                           | (Enter) - Iskanje / potrdi<br>(ESC) - Izhod<br>QK Brekšō                                                    | Dnert] - Sifra / opis<br>[-1] [-] - Pomk po tabel                                                                                                    | ¢                                |         |                         |                        |                            |                                |                        |      | ~            |
|                                                                                                    |                                                                           |                                                                                                    |                                                                                                    |                                  |         |                         |                        |                            |                                |                        |      |              |
|                                                                                                    |                                                                           |                                                                                                    |                                                                                                    | QK                               | Prekliä |                         |                        |                            |                                |                        |      |              |
|                                                                                                    |                                                                           |                                                                                                    |                                                                                                    |                                  |         | /                       |                        |                            |                                |                        |      |              |

### 1.1.2 ČK: OSEBA, KI JE ZAKLJUČILA / PRENAROČILA ZAPIS, ČV: PRIVZETA VREDNOST IZPISA 'POROČILO ČAKALNIH DOB': AKT\_111034

Pripravili smo nekaj dopolnitev v čakalni knjigi in čakalni vrsti, ki so opisana v nadaljevanju.

#### 1. ČAKALNA KNJIGA

Izvajalec, ki je pacienta prenaročil in izvajalec, ki je zaključil zapis, se do sedaj nista beležila kot samostojen podatek, ampak se je izpisala oseba, ki je zadnja spremenila zapis.

Sedaj smo program dopolnili tako, da se zabeleži oseba, ki je naredila prenaročilo in oseba, ki je zaključila zapis. To je oseba, ki je aktivnost avtorizirala.

#### 1. ČAKALNA VRSTA

Uredili smo okno za zajem podatkov za poročilo čakalnih dob.

Okence za izbor omejitve vpisa smo povečali, tako da ni več drsnika, privzeto je nastavljena kljukica pri 'Število čakajočih' in izbrano do 'planiranega časa izvedbe':

| hos omejitev za zajem podatkov iz ČV<br>Izbrano obdobje od:                                                                                                    | × |
|----------------------------------------------------------------------------------------------------|---|
| Izbrano obdobje od:                                                                                                    |   |
| Enda obedoje od                                                                                                    |   |
| Aktivnost  Aktivnost  Skupina aktivnost:  Aktivnost:  Kode akt:  Covezani VZSji:  Vrsta zdravstvene storitve:  Omejitev vpisa  0 Brez omejitev  1 Potrebna predhodna medicinska obravnava  2 O osebna želja - časovno obdobje  3 Osebna želja - časovno obdobje  3 Osebna želja - časo |   |
| Aktivnost<br>Skupina aktivnost:<br>Kode akt:<br>Netico akt:<br>Povezani VZSji:<br>Vrsta zdravstvene storitve:<br>Domejitev vpisa<br>0 Brez omejitev<br>0 Brez omejitev<br>0 Brez omejitev<br>1 Potrebna predhodna medicinska obravnava<br>2 Osebna želja - izbran zdravnik<br>3 Osebna želja - izbran zdravnik<br>3 Osebna želja - izbran zdravnik<br>3 Osebna želja - izbran zdravnik<br>3 Osebna želja - izbran zdravnik<br>3 Osebna želja - izbran zdravnik<br>3 Osebna želja - izbran zdravnik                                                                                                    |   |
| skupina aktivnosti:                                                                                                    |   |
| Aktivnost:                                                                                                    |   |
| Kode akt:         Povezani VZSji:         Image: Construct of the start of the start of th                                                                                     |   |
| Povezani VZSji:<br>//rsta zdravstvene storitve:<br>Dmejitev vpisa<br>Ø 0 Brez omejitev<br>Ø 1 Potrebna predhodna medicinska obravnava<br>Ø 2 Osebna želja - časovno obdobje<br>Ø 3 Osebna želja - časovno obdobje<br>Ø 3 Osebna želja - izbran zdravnik<br>Ø 4 Drugo<br>Ø 5 Bolezen<br>Ø 9 Opravičilo                                                                                                    |   |
| Vrsta zdravstvene storitve:                                                                                                    |   |
| Omejitev vpisa                                                                                                    |   |
| ✓ 0       Brez omejitev         ✓ 1       Potrebna predhodna medicinska obravnava         ✓ 2       Osebna želja - časovno obdobje         ✓ 3       Osebna želja - izbran zdravnik         ✓ 4       Drugo         ✓ 5       Bolezen         ✓ 9       Opravičio                                                                                                    |   |
|                                                                                                    |   |
| Način izpisa: Po VZS  Planirano število za storitev Planirano število za storitev Pničakovana čakalna doba Realizirana čakalna doba                                                                                                    |   |
|                                                                                                    |   |
| ∑število čakajočih ⊖do 31.05.2023                                                                                                    |   |
| Št. prvih/kontrolnih pregledov                                                                                                    |   |
| Poimensko Po VZS, datumu vpisa                                                                                                    |   |
| Tickai . / Pranlad 🔽 Timiži u odložšča Timiži u VIS Prakliči                                                                                                    |   |

### 1.1.3 DOPOLNITEV ČS - MOŽNOST NASTAVITVE TISKANJA V ČK, SAMODEJNO POLNJENJE UPRAVIČENOSTI ODPOVEDI: AKT\_110702

Naredili smo nekaj popravkov na podlagi uporabniških predlogov.

#### 1. Opravičenost odpovedi

Ko vnesete opravičilo in je le-to prej kot 30 dni od termina oz. okvirnega termina, se opravičenost odsotnosti samodejno napolni z 'D - DA':

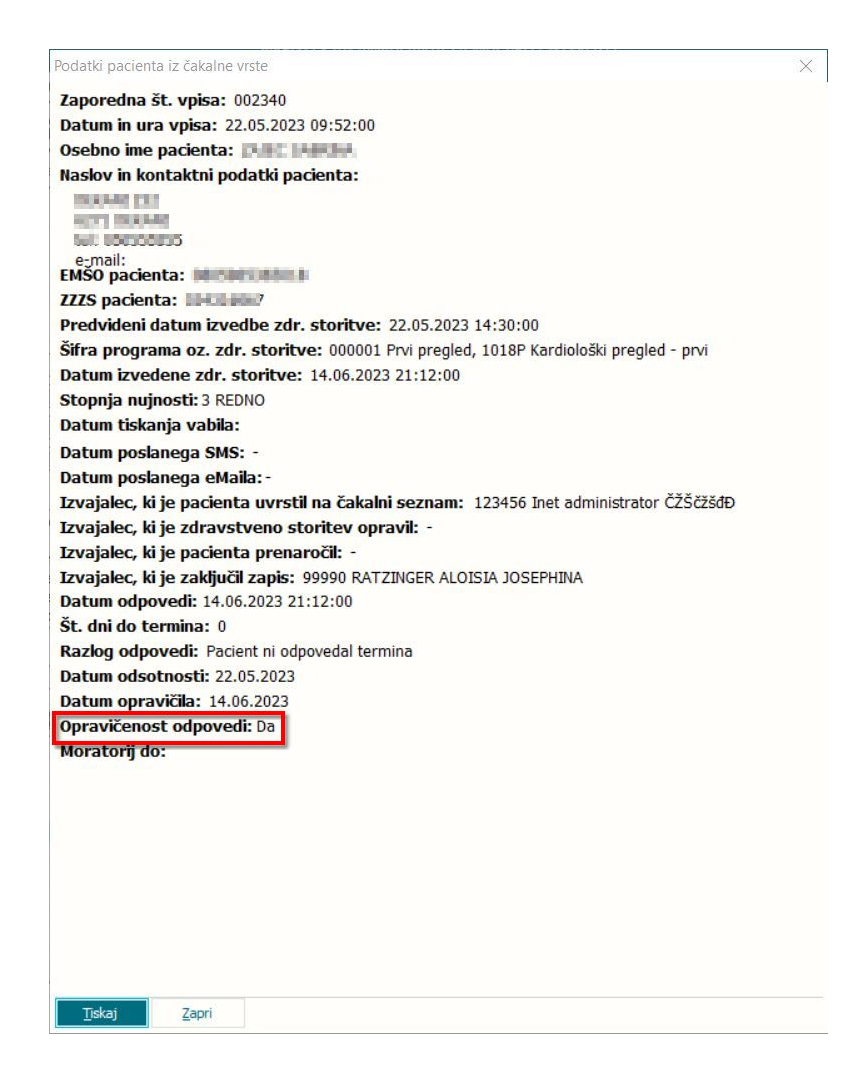

#### 2. Obvestila in vprašalniki

Omogočili smo, da na enak način kot v čakalni vrsti, lahko tudi v čakalni knjigi nastavite, da iz naročila lahko natisnete tudi druge dokumente in ne zgolj vabilo (npr. obvestilo o preseganju najdaljše dopustne čakalne dobe). Opis gumba lahko nastavite.

| Naročanje aktivnosti v termin                                                                                                    |                                      |        |        | × |
|----------------------------------------------------------------------------------------------------|--------------------------------------|--------|--------|---|
|                                                                                                    |                                      |        |        |   |
| Naročnje podenta:<br>Skopina aktivnost:<br>Aktivnost:<br>VZS Zadnji pec.                                                                                                    |                                      |        |        |   |
| Čas naročla:        Enota naročanja:     IIII       Danota izvajanja:     IIII       Enota izvajanja:     IIII                                                                                                    |                                      |        |        |   |
| Stoorija rujnosti: IBI F4 - Obstojeće napotitve<br>Termin: III O F5 Termin Sitrari prv termin<br>Čakalna doba dni: / 1. termin Trajanje O<br>J30 termine samo za zdravnika:<br>Ak+1                                                                  |                                      |        |        |   |
| Omejtev vpisa     Imejtev vpisa:       Radog za prestav.:     Imejtev vpisa:       Med.ndikadja:     Imejtev vpisa:       Zdr.medic.indik.:     Imejtev vpisa:       Zdr.medic.indik.:     Imejtev vpisa:       Zdr.medic.indik.:     Imejtev vpisa: |                                      |        |        |   |
| Besedia naročia                                                                                                    |                                      |        |        |   |
|                                                                                                    | □ Polaã vse ternine<br>< F6 F7 > ↓ ↓ |        |        |   |
| OK Preklič Podrobnosti Dodatno naročilo                                                                                                    | Vprašalniki, obvestila               | regled | Ţiskaj |   |

#### 3. Tiskanje vabila - predogled

Do sedaj ste vabilo takoj natisnili, predogled ni bil možen. Dopolnili smo program, da se vabilo najprej prikaže v predogled, od koder lahko vabilo pošljete po elektronski pošti ali pa ga natisnete na papir.

#### 4. Katalog kvot

V katalog kvot smo dodali podatek o datumu kreiranja kvote in osebi, ki jih je kreirala.

| Zapis iz eNaročanje                                                 | – Vsebinski kat           | alog                                                         |                                                         |                                                                           |                                                                         |                                                       |                    |      |
|---------------------------------------------------------------------|---------------------------|--------------------------------------------------------------|---------------------------------------------------------|---------------------------------------------------------------------------|-------------------------------------------------------------------------|-------------------------------------------------------|--------------------|------|
| Vrsta zdravstvene storitve:                                         | 1018P K                   | ardiološki pregled - prvi                                    |                                                         | Zapis se NE upošteva                                                      | pri izračunu ČD (Proces A)                                              | D 🔽 Da                                                |                    |      |
| Enota:<br>Izvajalec:<br>Naziv (vidno pri eNaročanju                 | 203 A<br>AMBULANTA ZA M   | MBULANTA ZA MULTIPLO SKLER                                   | ROZO Prepiši enoto                                      | Enota za posredovanj                                                      | e kontaktnih podatkov                                                   | D 🔽 Da                                                |                    |      |
| Opis (vidno pri eNaročanju)                                         |                           |                                                              | Prepisi izvajaica                                       | Tip čakalne vrste:                                                        |                                                                         | 23 Pr                                                 | vi pregled iz kvot |      |
|                                                                     |                           |                                                              |                                                         | Obdobje za izračun ČĽ                                                     | ) - število dni za nazaj (pričal                                        | kovana/realizirana):                                  | 365 (              | dni  |
| Vir poročanja:<br>VZS je za spremljanje čakaln<br>Poročanje: 2 💌 Ča | h seznamov<br>kalna vrsta | eNaročanje preko s<br>Za VZS eNaročanje pre<br>eNaročanje: N | spleta:<br>sko spleta ni omogočeno<br>🛐 eNaročanje v ČV | Stevilo dni, ko ne bom<br>Število dni, ko ne bom<br>Skupina povezanih V23 | s več upoštevali omejitve str<br>s več upoštevali omejitve na<br>S-jev: | spnje nujnosti na urniku:<br>"potne diagnoze na urnik | μ:                 |      |
| < <u> </u>                                                          |                           |                                                              |                                                         |                                                                           |                                                                         |                                                       |                    |      |
| Kvote v uporabi                                                     |                           |                                                              |                                                         |                                                                           |                                                                         |                                                       |                    |      |
| Kvote                                                               |                           |                                                              |                                                         |                                                                           |                                                                         |                                                       |                    |      |
| Dodaj Popra                                                         | vi Briši                  | Prikaži vse Prikaži l                                        | le pretečene 🗹 Proste 🗌 eNaro                           | čanje Tip plačnika:                                                       | •                                                                       | Stopnja                                               | nujnosti:          | -    |
| Izvajalec Datum začetka                                             | Datum konca Število       | pacientov Maksimalno št.pac. Š                               | število naročenih eNaročanje Tip pla                    | ćnika Stopnja nujnosti Zased                                              | anost Narejeno M                                                        | Naredil Izvorna kvota C                               | Opomba Diagnoza    | Spol |
| 26.08.2023                                                          | 26.08.2023                | 2 2                                                          | 0 D                                                     | REDNO 0/2                                                                 | 05.06.2023 15:08 8                                                      | Catja V: 🗸                                            |                    |      |
| 31.08.2023                                                          | 21 00 2022                |                                                              | 0.0                                                     | DEDNO 0/F                                                                 | 05 06 2022 15:09 8                                                      |                                                       |                    |      |
|                                                                     | 51.08.2025                | 5 8                                                          | 00                                                      | REDINO 0/5                                                                | 05.00.2025 15.00 P                                                      | katja v: 🗸                                            |                    | -    |

#### 1.1.3.1 Nastavitev

Nastavitev za funkcionalnost, opisano pod točko 2 'Obvestila in vprašalniki'

Nov parameter *aiCKDocumentsList*. Način je identičen kot za dokumente, ki se tiskajo skozi 'Posegi/izvidi' in se nastavijo v parametru aiDocumentsList. Primer nastavitve:

| Šifra 007:                 | 3097                                                              |
|----------------------------|-------------------------------------------------------------------|
| Razred:                    | Application                                                       |
| Atribut:                   | aiCKDocumentsList                                                 |
| Odv. 007:                  | 1101                                                              |
| Šifra 107:                 | 112393                                                            |
|                            | Odvisnost obravnavane vrednosti                                   |
|                            | Uporabnik 🔨                                                       |
|                            |                                                                   |
|                            |                                                                   |
|                            |                                                                   |
| Tip org.:                  | Organization Node 🗸 203 AMBULANTA ZA MULTIPLO SKLEROZO            |
|                            |                                                                   |
| Aplikacija:                | ZDR                                                               |
|                            |                                                                   |
| Potrelile e c              | )arametra<br>han una ui aiDrintHCDatralia:                        |
| Prekoračer                 | na ČD,aiPrintHCObvestilo1,3:                                      |
| Sprememb                   | a SN (nap.zdr.),aiPrintCVSpremSNNapZdr;                           |
| Sprememb                   | ia SN (pac.),aiPrintCVSpremSNPac;                                 |
| Nenon nat                  | n listina (nan zdr.) aiPrintCVNenonNanListZdr                     |
| Nepravoča                  | as. predlož. nap.list. (nap.zdr.),aiPrintCVNepravocNapListNapZdr; |
| Nepravoča                  | as. predlož. nap.list. (pac.),aiPrintCVNepravocNapListPac;        |
| Razlog črta<br>Razlog črta | anja s CS (nap.zdr.),aiPrintCVCrtanjeNapZdr;                      |
| r taziog cita              | nga s oo (pac), ar ninovonanjervapzar,                            |
| <                          |                                                                   |
| <u>О</u> К                 | Prekliči hrani kot privzeto vrednos                               |
|                            |                                                                   |

Parameter za poimenovanje gumba *aiCKDocumentsListLabel*. Primer nastavitve:

| Šifra 007:  | 3098                            |                                |
|-------------|---------------------------------|--------------------------------|
| Razred:     | Application                     |                                |
| Atribut:    | aiCKDocumentsListLabel          |                                |
| Odv. 007:   | 1101                            |                                |
| Šifra 107:  | 112433                          |                                |
|             | Odvisnost obravnavane vrednosti |                                |
|             | Uporabnik  Organizacija         |                                |
|             | Postaja 🗸                       |                                |
|             |                                 |                                |
| Tip org.:   | Organization Node 🗸 203         | AMBULANTA ZA MULTIPLO SKLEROZO |
| Aplikacija: | ZDR                             |                                |
| Vrednost p  | oarametra                       |                                |
| Label=Vpra  | ašalniki, obvestila;            |                                |
|             |                                 |                                |
|             |                                 |                                |

### 1.1.4 ČV: SAMODEJNI ZAKLJUČEK V TRENUTKU, KO ZAPIS POVEŽEMO Z OBRAVNAVO: AKT\_111196

Naredili smo dopolnitev, s katero lahko naročilo iz čakalne knjige izvedete že ob kreiranju obravnave. Do sedaj je v trenutku, ko sta se povezala obravnava in zapis iz čakalne vrste, zapis iz čakalne vrste šel v status vabljenja '5 - Sprejet v obravnavo', zapis pa ste zaključili ob zaključku obravnave. Z ustrezno nastavitvijo lahko nastavite, da se zapis iz čakalne vrste zaključi že ob kreiranju obravnave.

#### 1.1.4.1 Nastavitev

Za zaključek zapisa iz čakalne vrste v trenutku, ko zapis povežete z obravnavo, je potrebno obstoječemu parametru **aiWLParameters** dodati novo vrednost *AutomaticClosureOnCreateContact=TRUE*.

Radi bi vas opozorili tudi na obstoječo funkcionalnost, ki smo jo objavili v verziji 14.00.00.2352, in sicer glede ponujanja napotitev iz čakalne vrste ob kreiranju obravnave.

Obstaja parameter *aiWListForNewContact*, s katerim določite, da program ne ponuja pretečenih zapisov oz. določite, za koliko dni pretečene naj še ponudi. Progam izvaja kontrolo na 'Termin' oziroma 'Okvirni termin', če je prvi prazen.

Vrednosti parametra so naslednje:

ElapsedRequest=TRUE >> program ponudi pretečene napotitve, DaysBefore >> ponudi tudi pretečene napotitve, če je cifra večja od 0. Če je nastavitev DaysBefore=3 pomeni, da ponudi tudi 3 dni pretečene napotitve. Če je nastavitev DaysBefore=0 pomeni, da ponudi le napotitve, ki imajo datum izvajanja večji ali enak današnjemu dnevu.

ShowTodayOnly=TRUE/FALSE -> na oknu se prikaže možnost, da prikažemo samo današnje napotitve.

Privzeta vrednost parametra TboCaseWaitingList.aiWListForNewContact je ElapsedRequest=TRUE. Če je vrednost parametra TboCaseWaitingList.aiWListForNewContact - ElapsedRequest=FALSE, pretečenih napotitev ne ponudi.

#### Primer nastavitve:

| 🚇 PIT - Parameter Input Tool                                        |                                                                |
|---------------------------------------------------------------------|----------------------------------------------------------------|
| Datoteka Orodja Pomoč Potrebujem podporo                            |                                                                |
|                                                                     | Opis, pomen parametra                                          |
| Šifra 007: 1917                                                     |                                                                |
| Razred: TBoCaseWaitingList                                          |                                                                |
| Atribut: aiWListForNewContact                                       |                                                                |
| Odv. 007: 0101                                                      |                                                                |
| Šifra 107: <b>32309</b>                                             |                                                                |
| Odvisnost obravnavane vrednosti                                     |                                                                |
| ☐ Uporabnik<br>☑ Organizačja<br>☐ Postaja<br>☑ Aplikačja            |                                                                |
| Tip org.: Organization Node V 125471031 ENAR - AMB KIR INFEKCIJE I. |                                                                |
| Aplikacija: ZDR                                                     |                                                                |
| Viednost parametra                                                  |                                                                |
| ElapsedRequest=TRUE;DaysBefore=25;ShowTodayUniy=TRUE;               |                                                                |
| <                                                                   | >                                                              |
| OK Shrani kot privzeto vrednost                                     | Prekliä                                                        |
|                                                                     | eNar ZD-16 test 28.01.2020 15:35:34 KC06 Okolje ni definirano. |

### 1.1.5 NADZORNA PLOŠČA - PRIKAZ PROSTIH POSTELJ (AKT\_111457)

Prikaz na nadzorni plošči sedaj omogoča tudi pregled prostih postelj za več oddelkov hkrati.

|               |                    |                   |              |    |                             | 0                  | 06:39<br>8. 06. 2023 | 3       |   |          |                        | SRC |
|---------------|--------------------|-------------------|--------------|----|-----------------------------|--------------------|----------------------|---------|---|----------|------------------------|-----|
| TRAVMATOL     | OŠKA DEJA          | VNOS <sup>-</sup> | T E          | 4  | EIIT INTER<br>[ INI_BOZO1 ] |                    |                      |         | ß |          | GINEKOLOGIJA<br>[ GO ] | ß   |
| Soba          | Prazne<br>postelje | Spol              | 2<br>Kužnine | ור | Soba                        | Prazne<br>postelje | Spol                 | Kužnine |   |          |                        |     |
| PR.D, SOBA 08 | 5                  | Ž                 |              |    | EIIT                        | 4                  | M/Ž                  |         |   |          | DIABETOLOŠKI ODD.      | Z   |
| PR.D, SOBA 09 | 3                  | Ž                 | 淋            |    |                             |                    |                      |         |   |          | [ DB ]                 |     |
| PR.D, SOBA 11 | 2                  | М                 |              |    | UROLOGIJA                   |                    |                      |         | Z | '        |                        |     |
| PR.L, SOBA 04 | 2                  | M/Ž               |              |    | [ UR ]                      |                    |                      |         |   |          |                        |     |
| PR.L, SOBA 05 | 5                  | Ž                 | 汝            |    | 3                           |                    |                      |         |   | <u>'</u> |                        |     |
| 1N,D, SOBA 17 | 2                  | M/Ž               | ※ ※ ※        |    |                             |                    |                      |         |   |          |                        |     |
| 1N,D, SOBA 18 | 2                  | Ž                 |              |    |                             | N                  |                      |         |   |          |                        |     |
| 1N,D, SOBA 20 | 1                  | Ž                 | * * *        |    |                             | L3                 |                      |         |   |          |                        |     |
| 1N,L, SOBA 02 | 3                  | M/Ž               |              |    |                             |                    |                      |         |   |          |                        |     |
| 1N,L, SOBA 03 | 6                  | M/Ž               |              |    |                             |                    |                      |         |   |          |                        |     |
| 1N,L, SOBA 05 | 6                  | M/Ž               | ****         |    |                             |                    |                      |         |   |          |                        |     |

Število stolpcev, ki se prikaže, je vezana na resolucijo ekrana, na katerem se podatke pregleduje.

Razlaga posameznih točk iz slike:

1. Prikaz opisa oddelka. Če je opis oddelka daljši, se celoten opis prikaže v namigu:

# TRAVMATOLOŠKA DEJAVNOST

[ KT ]

TRAVMATOLOŠKA DEJAVNOST

# 2. Seznam prostih postelj:

V seznamu so v prvem stolpcu prikazani opisi sob, v drugem pa število praznih postelj v posamezni sobi.

V tretjem sledi prikaz, za kakšen tip sobe gre: moška (M), ženska (Ž) ali mešana (M/Ž). Podatek se izračuna glede na tip pacientov v sobi.

V zadnjem stolpcu pa so prikazane ikone, ki prikazujejo morebitno okužbo v posamezni sobi. Gre za enak prikaz kot na seznamu ležečih. Tip okužbe se prikaže v namigu:

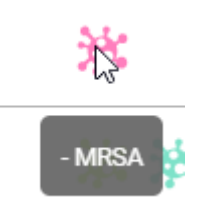

- 3. Če oddelek nima proste postelje, se prikaže zgolj opis enote.
- 4. S klikom na gumb na sliki je omogočen prehod na originalen pregled nadzorne plošče.

#### 1.1.5.1 Nastavitve

Za aktivacijo pogleda za prazne postelje je potrebno dodati vrednost v parameter aiWardControlPanel: ShowEmptyBeds=TRUE;

Prav tako morajo biti urejene vse ostale nastavitve vezane na nadzorno ploščo:

```
V parametru aiWardControlPanelCodes nastavimo enote ali trakte:
type=ward;wardCode=KETT1;wardCodes=KETT1,KETT2,KETT3
type=unit;unitCode=KI;unitCodes=K1,K2,K3
```

V parametru aiWardControlPanel nastavimo vrednost z naslovom za dostop do aplikacije. Primer: dstokenurl=http://dsstrznik:8082/token;url=http://streznik:80

Potrebne nastavitve za prikaz nadzorne plošče na TVju:

 Kreiranje uporabnika, ki se bo beležil pri klicih z določenega televizorja Najprej kreiramo uporabnika kot vsakega drugega v B21. Recimo mu TV1. Dodamo mu ustrezne pravice (ne preveč). Zaradi sledenja priporočamo, da ima vsak TV svojega uporabnika. Uporabnik mora imeti pravico 356.

 V datoteko web.wardControlPanel.ini , ki je v istem imeniku kot DomainService.exe, je treba v sekcijo »scopes« dodati vrstico z

<up>abnik>=<postaja>/<sifra131>/<sifra051>

Uporabnik je ime uporabnika, ki se prijavlja (torej navadno ime, NE kratko ime s tremi znaki). Postaja naj bo ime televizorja, sifra131 je šifra okolja (šifra, NE koda), sifra051 je šifra zdravstvenega delavca (šifra, NE koda). Okolje in zdravnika potrebujemo zato, da znamo ustrezno prebrati parameter zaradi nastavitev. Primer (uporabnik TVK1, televizor TVKIRURGIJA1, okolje 55, zdravnik 4050): [scopes]

```
TVK1=TVKIRURGIJA1/55/4050
```

3. Nato na televizorju vnesemo url

Spletna stran bo vprašala za uporabnika in geslo.

Čiščenje cache uporabnika na spletu prek <Alt> + <C>

### 1.1.6 ČV: PREDOGLED NAROČILA V ČAKALNI KNJIGI (AKT\_110645)

V čakalni vrsti so pripravili dopolnitev predogleda naročila v čakalni knjigi, ko sta zapisa povezana.

Prek gumba 'Poglej ČK', 'Poglej SPR', 'Poglej AP', se odpre enaka forma naročila, kot v pogledu čakalne knjige.

| novni podatki Napotnica Operacija/Radiološka aktivnost C                                                                                                    | Dpombe Omejitve/datumi/                                                                                                    |
|----------------------------------------------------------------------------------------------------|----------------------------------------------------------------------------------------------------|
| prejeto naročilo<br>Sprejeto naročilo : N dokumenta<br>Skeniraj<br>Dodaj Poplej Umakru<br>Načn uvrstitve: 1 v Osebno<br>Načn plačila: 2 v SAMOPLAČNIK<br>Napotna indenta: 00372 imi ZDRAVSTVENI DON<br>Napotni zdravnik: 01234 imi MIKLAVČIČ LJUDM<br>Dat. dokumenta: . v<br>Napotna diagnoza: . imi<br>Stopnja nujnosti: 3 v REDNO<br>Dbveščanje | ▶       Podatki izvajanja         Skupina aktivnosti:       OP         OPEACLJE       Aktivnosti:         OPG2       OPEACLJA SINUSOV (GRE2)         VZS       Image: Comparison of the second state of the second state of the s |
|                                                                                                    |                                                                                                    |

| Naročanje aktivnosti v termin                                                                                                    |                                                                                                    | ♦ 🖻 – 🗆                                                                                |
|----------------------------------------------------------------------------------------------------|----------------------------------------------------------------------------------------------------|----------------------------------------------------------------------------------------|
| 218071 ZAVAROVANEC ANA-EVA, tel.:045677888, 15.01.1                                                                                                    | 34, 89 let, SMS na: 040777                                                                                                    |                                                                                        |
| Local Decision of the second decision of the second decision o | Proceeding of the control of the control of | PE HC A 0 Kourdi varoothi kontrain seonan 0 Kourdi varoothi kontrain seonan kiaha anes |
| iateriali/zdravila                                                                                                    | Vpis b.p.                                                                                                    |                                                                                        |
| Zaloga                                                                                                    | runorshol Dannari MaX ool Tabut eserilitis                                                                                                    |                                                                                        |
| Income         Upp         Upp <thupp< th=""> <thupp< t<="" td=""><td></td><td></td></thupp<></thupp<>                                                                                                    |                                                                                                    |                                                                                        |
|                                                                                                    | Skeniraj Uvoz iz datoteke                                                                                                    | Naročio za napret Pregled Tiskaj                                                       |

#### 1.1.7 KVOTE ZA POVEZANE VZSJE, INFORMACIJA O KVOTAH V SEZNAMU (AKT\_110645)

V povezovalnem katalogu eNaročanje vsebinski katalog smo pripravili dopolnitev za kreiranje kvot. Če je VZS povezan v skupino povezanih VZS-jev, je pri kreranju nove ČB 'Velja za vse povezane VZSje' avtomatsko obkljukana.

| Zapis iz eNaročanje – Vsebinski katalog                                                                                                    |                                                                                                    |                                                                                                    |
|----------------------------------------------------------------------------------------------------|----------------------------------------------------------------------------------------------------|----------------------------------------------------------------------------------------------------|
| Vista advastene storitve:         IDUDP         DematoloBit progled - prvl           Althmost :         IDUP         DEMATOLOŠKI PREGLED - PRVI           Enola:         IDSP         DEMATOLOŠKI PREGLED - (02727)           Izvajašci:         IDUP         IDUP           Naar (vidno pri etlanočanju):         IDUP         IDUP           Ops (vidno pri etlanočanju):         IPVB/ECLIE I. (02727)         IPrepši izvajašca                    | Al se upoříteva zapit pri tarAůnu ČD (Proces A) D v DA<br>Al se posenti lahko eftanců preka spieta na ta zapis<br>D v DA<br>Enota za posredovanje kontaktníh podatkov<br>V po čákolne vrste:<br>Obdobje za izračun ČD - število dní za nazaj (průžkovana/realatrana):<br>90 dra                                                                                                    | Kinika:<br>Ceznejno eNaročanje (Orozašonder)<br>Drugi plačnik (ni za poročanje na 2225)                                                                                                    |
| Vir poročanja:         etaročanje preko spleta:           V/3 je stavenšnje čalahih semanov         Za V3 je etaročnje preko spleta enogočno.           El Loženo po stopnjah nujnosti.         El Loženo po stopnjah nujnosti.           Redno:         2 10 čalaha vrsta           Htro:         2 10 čalaha vrsta           Htro:         2 10 čalaha vrsta           Zdo htro:         11 čalaha vrsta           Zdo htro:         11 čalaha vrsta | Sterlo da, ko ne bono već upošterali mesijih s stopija najposti na umku:<br>Sterlo da, ko ne bono već upošterali mesijih s najpih dagoze na umku:<br>Stupna povezanih VZ5sev: 05 9 900 0<br>erriranije kvot za 1010P - 1010P -                                                                                                    | Odgovorna oseba za ČS:<br>Zapis veljaven od datuma:<br>Zapis veljaven do datuma:                                                                                                    |
| <ul></ul>                                                                                                    | Image: Starks processer V2Spt       Image: Starks processer V2Spt       Image: Starks processer V2Spt         Image: Starks processer V2Spt       Image: Starks processer V2Spt       Image: Starks processer V2Spt         Image: Starks processer V2Spt       Image: Starks processer V2Spt       Image: Starks processer V2Spt         Image: Starks processer V2Spt       Image: Starks processer V2Spt       Image: Starks processer V2Spt         Image: Starks processer V2Spt       Image: Starks processer V2Spt       Image: Starks processer V2Spt         Image: Starks processer V2Spt       Image: Starks processer V2Spt       Image: Starks processer V2Spt         Image: Image: V2Spt       Image: V2Spt       Image: V2Spt       Image: V2Spt         Image: Image: V2Spt       Image: V2Spt       Image: V2Spt       Image: V2Spt         Image: Image: V2Spt       Image: V2Spt       Image: V2Spt       Image: V2Spt         Image: Image: V2Spt       Image: V2Spt       Image: V2Spt       Image: V2Spt         Image: V2Spt       Image: V2Spt       Image: V2Spt       Image: V2Spt       Image: V2Spt         Image: V2Spt       Image: V2Spt       Image: V2Spt       Image: V2Spt       Image: V2Spt       Image: V2Spt         Image: V2Spt       Image: V2Spt       Image: V2Spt       Image: V2Spt       Image: V2Spt       Image: V2Spt       Image: V2Spt       < | Kapraj kvoto         Image: Control of the state of the state of |

V primeru dodajanja VZS-ja v skupino povezanih VZS-jev, ki ima že definirane kvote, smo dodali opozorilo, da v tej skupini že obstajajo definirane kvote.

| Zapis iz eNarocanje – Vse                                                                                                    | edinski kat   | alog                   |                                |                             |                                                                                                    |                         |                       |                     |                       |          |                           |                              |                               |
|----------------------------------------------------------------------------------------------------|---------------|------------------------|--------------------------------|-----------------------------|----------------------------------------------------------------------------------------------------|-------------------------|-----------------------|---------------------|-----------------------|----------|---------------------------|------------------------------|-------------------------------|
| Vicita adraustvono staritura                                                                                                    | 120           | radiad ab adusisatiu a | duiseesti od ereseus0          | nh drag - proj              | Ali co upožtovo zapis ori izračunu ČD.                                                                                                    | (Process A)             |                       |                     | Klinika:              |          |                           |                              |                               |
| Alternational and a store and a store and | 120 0         | DECLED OR ODVAJAN      | NU ODVIENOSTI OD DI            |                             | All se optiste va zapis pri za acurio eb                                                                                                    | (Proces A) D            |                       |                     |                       |          |                           |                              |                               |
| Akuvnost : 104                                                                                                    | 12P           | NAD INFERCIPE II (     | 0 00 15 10 5 11 00 14          | CEPOVEDNIH DKOG - P         | Al se padencianko evarod preko spic                                                                                                    | ta na ta zapis          | DA DA                 |                     | Cezmejno eNaročar     | ije (Cro | ssBorder)                 |                              |                               |
| Enota:                                                                                                    | 5471032 E     | NAR - INFERCISE II. (  | 12/2/)                         |                             | Tools as a second supply looks back to be                                                                                                    |                         | -                     |                     | Drugi piachiki (ni za | porocar  | ije na 2225)              |                              |                               |
| Izvajalec:                                                                                                    |               |                        |                                | Droniži onoto               | Enota za posredovanje kontaktnih po                                                                                                    | daoxov                  |                       |                     |                       |          |                           |                              |                               |
| Naziv (viuno pri enarocariju):                                                                                                    | AK - INFENCIO | 11. (02/2/)            |                                | Prepisi enoto               |                                                                                                    |                         |                       |                     |                       |          |                           |                              |                               |
| Opis (vidno pri ervarocanju):                                                                                                    |               |                        |                                | Ртерія і гуајака            | Tin čakalne vrete-                                                                                                    | 20                      | Precied               |                     |                       |          |                           |                              |                               |
|                                                                                                    |               |                        |                                |                             | and the second second s |                         | in reged              |                     |                       |          |                           |                              |                               |
|                                                                                                    |               |                        |                                |                             | Obdobje za izracun CD - stevilo dni za                                                                                                    | i naza) (pricakovana/re | aiizrana):            | 100 dni             |                       |          |                           |                              |                               |
|                                                                                                    |               |                        |                                |                             |                                                                                                    |                         |                       |                     |                       |          |                           |                              |                               |
| Vir poročanja:                                                                                                    |               | eNaročanj              | e preko spleta:                |                             | Stevilo dni, ko ne bomo vec uposteva                                                                                                    | i omejitve stopnje nujr | osti na umiku:        |                     |                       |          |                           |                              |                               |
| VZS je za spremljanje čakalnih sezna                                                                                                    | mov           | Za VZS je eN           | aročanje preko spleta          | omogočeno.                  | Stevilo dni, ko ne bomo vec uposteva                                                                                                    | i omejitve napotne da   | gnoze na urniku: [    |                     |                       | ie.      |                           |                              |                               |
| 🗹 Ločeno po stopnjah nujnosti.                                                                                                    |               | 🗹 Ločeno p             | o stopnjah nujnosti.           |                             | Skupina povezanih VZS-jev: 05                                                                                                    | •                       |                       |                     | Odgovorna oseba za G  | .5:      | 110                       |                              |                               |
| Redno: 2 💌 Čakalna vrs                                                                                                    | sta           | Redno:                 | N 💌 eNaročanj                  | ie v ČV                     |                                                                                                    |                         |                       |                     |                       |          |                           |                              |                               |
| Hitro: 2 💌 Čakalna vrs                                                                                                    | sta           | Hitro:                 | BIRPIS21                       |                             |                                                                                                    |                         |                       |                     | × en od datu          | ma:      | 24.10.2022                |                              |                               |
| Zelo hitro: 2 💌 Čakalna vrs                                                                                                    | sta           | Zelo hitro:            | <ul> <li>Vram zanio</li> </ul> | om noveranim c tem VZS-     | iam sa ho soramani 'Yir porožania' v Čakali                                                                                                    | o ureto za ura etomoia  | nuinachi              |                     | en do dat.            | ma:      | 👳                         |                              |                               |
|                                                                                                    |               |                        | A Hkrati bo 'T                 | ip čakalne vrste' in 'Obdob | oje za izračun ČD' enake vrednosti, kot je na                                                                                                    | tem zapisu. V tej skup  | ni VZS-jev že obstaja | ajo kvote. Preverit | e obstoječe.          |          |                           |                              |                               |
|                                                                                                    |               |                        | Ali zelite na                  | daljevati?                  |                                                                                                    |                         |                       |                     |                       |          |                           |                              |                               |
| Kvote v uporabi                                                                                                    |               |                        |                                |                             | Da                                                                                                    | <u>v</u> e              |                       |                     |                       |          |                           |                              |                               |
| Kvote                                                                                                    |               |                        |                                |                             |                                                                                                    |                         |                       |                     |                       |          |                           |                              |                               |
| Dodaj Popravi                                                                                                    | Briši         | Prikaži vse            | Prikaži le pretečene           | Proste 🗌 eNaroča            | anje Tip plačnika: 💌                                                                                                    |                         | Stopnja nujnost       | ti: 💌               | Kopiraj kvoto         |          |                           |                              | Ċ                             |
| CKJ Sifra Izvajalec                                                                                                    | Datum         | začetka Datum konci    | Število pacientov M            | laksimalno št.pac. Število  | naročenih eNaročanje Tip plačnika                                                                                                    | Stopnja nujnosti        | Zasedenost Op         | iomba               | Diagnoza              | Spol     | Max št. prvih pregledov 1 | Max št. kontrolnih pregledov | Enota mere za starost Min sta |
|                                                                                                    |               |                        |                                |                             |                                                                                                    |                         |                       |                     |                       |          |                           |                              |                               |
|                                                                                                    |               |                        |                                |                             |                                                                                                    |                         |                       |                     |                       |          |                           |                              |                               |
|                                                                                                    |               |                        |                                |                             |                                                                                                    |                         |                       |                     |                       |          |                           |                              |                               |
|                                                                                                    |               |                        |                                |                             |                                                                                                    |                         |                       |                     |                       |          |                           |                              |                               |
|                                                                                                    |               |                        |                                |                             |                                                                                                    |                         |                       |                     |                       |          |                           |                              |                               |
|                                                                                                    |               |                        |                                |                             |                                                                                                    |                         |                       |                     |                       |          |                           |                              |                               |

Pri pregledu kvot smo dodali nov stolpec 'Zasedenost', ki prikazuje delež naročenih v primerjavi z maksimalnim številom pacientov v kvoti.

| <b>⊠</b> K | vote v upo | rabi           |            |              |                     |                    |                   |            |              |                  |             |                  |               |      |                         |                              |
|------------|------------|----------------|------------|--------------|---------------------|--------------------|-------------------|------------|--------------|------------------|-------------|------------------|---------------|------|-------------------------|------------------------------|
| Kv         | ote        |                |            |              |                     |                    |                   |            |              |                  |             |                  |               |      |                         |                              |
|            | Dodaj      | Popravi Briši  | P          | rikaži vse 🗌 | Prikaži le pretečer | ne 🗹 Proste 🗌      | eNaročanje Tip    | plačnika:  |              |                  | Stopnja nuj | nosti:           | Kopiraj kvoto |      |                         |                              |
| CK         | J Sifra    | Izvajalec Datu | um začetka | Datum konca  | Število pacientov   | Maksimalno št.pac. | Število naročenih | eNaročanje | Tip plačnika | Stopnja nujnosti | Zasedenost  | Opomba           | Diagnoza      | Spol | Max št. prvih pregledov | Max št. kontrolnih pregledov |
|            | 72         | 01.1           | 10.2023    | 31.10.2023   | 10                  | 10                 | 2                 | D.         |              | Redno            | 2/10        | TEST             |               |      |                         |                              |
|            | 71         | 01.0           | 09.2023    | 30.09.2023   | 10                  | 10                 | 0                 | DB         |              | Redno            | 0/10        |                  |               |      |                         |                              |
| ~          | 149        | 01.0           | 08.2023    | 02.08.2023   | 3                   | 4                  | 0                 | D          |              |                  | 0/3         |                  |               |      |                         |                              |
| •          | 70         | 01.0           | 08.2023    | 31.08.2023   | 10                  | 10                 | 1                 | D          |              | Redno            | 1/10        |                  |               |      |                         |                              |
| ~          | 100        | 03.0           | 07.2023    | 08.07.2023   | 5                   | 5                  | 0                 | D          |              | Zelo hitro       | 0/5         |                  |               |      |                         |                              |
|            | 99         | 01.0           | 07.2023    | 02.07.2023   | 5                   | 5                  | 0                 | D          |              | Zelo hitro       | 0/5         |                  |               |      |                         |                              |
| ~          | 148        | 01.0           | 07.2023    | 31.07.2023   | 3                   | 4                  | 0                 | D          |              |                  | 0/3         |                  |               |      |                         |                              |
| ~          | 147        | 02.0           | 06.2023    | 30.06.2023   | 3                   | 4                  | 2                 | D          |              |                  | 2/3         |                  |               |      |                         |                              |
|            | 62         | 17.0           | 00.0000    |              | 2                   | 2                  | 0                 | 0          |              | Zala hikas       | 0/2         | Teeb102 102102 1 |               |      |                         |                              |

### 1.1.8 DOPOLNITEV KATALOGA ZDRAVIL/MATERIALOV-NAČIN UPORABE (AKT\_111685)

Zaradi sprememb stukture eFakture v IOV in uvedbi podatka način dajanja zdravil - slog 7 je v interni katalog zdravil in materialov dodano novo polje 'Način uporabe na zavihku 'Dodatni podatki'. Dopolnjen je tudi prenos podatka "Način uporabe" iz lekarniškega IS.

### 1.1.9 DMS MODUL - MOŽNOST HKRATNEGA UVOZA VEČ SLIK (AKT\_110441)

Zaradi narave dela pri spremljanju zdravljenja raznih bolezni je potrebno uvoziti več slik pred in po zdravljenju, zato smo DMS modul 'Skeniraj/Uvozi' dopolnili z možnostjo množičnega uvoza slik hkrati.

Na gumbu [Uvozi dokument] je na desni strani dodana puščica klikom na to puščico se odpre možnost izbire 'Množični uvoz slik'.

| -                                                             |
|---------------------------------------------------------------|
| w dokument                                                    |
| pina dokumenta Brez labranih skupin                           |
| dokumenta Gasto Vhodna dokumentacija                          |
| Skeniraj Skeniraj (z gastavitvam) [2vozi d                    |
| Uvozi<br>Mnoj                                                 |
| 06.2023                                                       |
| avnava:<br>7736 📃 31.05.2023 11:13:41 275 TESTIRA MATEJ DOBID |
| 2 31.05.2023 11:13:41 275 TESTIRA MATEJ DOBID                 |

Po kliku na izbiro 'Množični uvoz slik' se odpre mapa (direktorij) iz katerega lahko s pritiskom na kombinacijo tipk <CTRL+klik> izberemo slike za uvoz in potrdimo s klikom na gumb [Open].

**Ξ** 5

| 🛓 Vhodna dokumentacija Nov skenira | an dokument - 23.06.2023                                                                       |                           |              |          |           |                                 |             |        |                        |                     |               |                  |                                  |                        |     |
|------------------------------------|------------------------------------------------------------------------------------------------|---------------------------|--------------|----------|-----------|---------------------------------|-------------|--------|------------------------|---------------------|---------------|------------------|----------------------------------|------------------------|-----|
|                                    |                                                                                                |                           |              |          |           |                                 |             |        |                        | No                  | / dokument    |                  |                                  |                        |     |
|                                    |                                                                                                |                           |              |          |           |                                 |             |        |                        | Skup                | ina dokumenta | Brez izbranih s  | skupin                           |                        | v x |
|                                    |                                                                                                |                           |              |          |           |                                 |             |        |                        | Tip d               | okumenta      | Dermatolog Vi    | hodna dokumentacija              |                        | ~ X |
|                                    |                                                                                                |                           |              |          |           |                                 |             |        |                        |                     | Skeniraj      |                  | Skeniraj (z <u>p</u> astavitvam) | <u>U</u> vozi dokument | •   |
|                                    | Copen                                                                                          |                           |              |          |           |                                 |             |        |                        |                     |               |                  | ×                                |                        |     |
|                                    | $\leftarrow \rightarrow \lor \uparrow$ This PC $\rightarrow$ Windows (C:) $\rightarrow$ infone | et_delovni > Bin > 4T_B21 | "Trunk       |          |           |                                 |             |        |                        | ~                   | C Sea         | arch 4T_B21_Tru  | unk P                            |                        |     |
|                                    | Organize 👻 New folder                                                                          |                           |              |          |           |                                 |             |        |                        |                     |               | ç                | · • • •                          | HOLOŠKA AMBULANTA      |     |
|                                    | Ame GreDrive                                                                                   |                           |              | 6        |           |                                 |             |        | 9                      | A d                 |               |                  |                                  |                        | 4   |
|                                    | E Desktop                                                                                      | *                         | chromium     | html I   | languages | SpeechMa<br>gic.InterAct<br>ive | tb-listener | xml    | crevo                  | DoctorSign<br>ature |               |                  |                                  |                        |     |
|                                    | Downloads     Documents     Pictures                                                           |                           | img_cito     | int      | logo_p1   | LogoTopol                       | Logozrece1  | Mamog4 | man_skin_<br>back w 10 | man_skin_f          |               |                  | -                                |                        |     |
|                                    | Videos<br>Disk                                                                                 | * *                       | podpisniki w | oman ski | 2elodec   | zig                             |             |        | 00                     | 0                   |               |                  |                                  |                        |     |
|                                    | antibiotiki Antibiotiki                                                                        |                           | n            | front_w_ |           | -                               |             |        |                        |                     |               | Select a file to | preview.                         |                        |     |

### 1.1.10 MEDICINSKI PRIPOMOČKI + DATUM VRAČILA (NAP\_33093)

Dopolnili smo branje MP naročilnic iz OnLine, da se v programu pravilno ažurira tudi podatek Datum\_vračila, ki ga vidite na ekranu spodaj pod Podrobnosti :

| [ 219068]          |                  | - Sez    | znam medicin      | nsko tehn       | ičnih prij | pomočkov                      |          |              |          |                |
|--------------------|------------------|----------|-------------------|-----------------|------------|-------------------------------|----------|--------------|----------|----------------|
| Navodila MP        | Beri zdravila/MP | MTP      | ~ D               | odaj <u>P</u> o | opravi     | B <u>r</u> iši <u>S</u> eznam |          |              |          |                |
| Status             |                  | Vrsta a  | rtikla            |                 |            |                               |          | Datum izdaje | Količina | Predpisano doe |
| Izdan              |                  | 0519     | NEGOVALNA POST    | TELJA           |            |                               |          | 22.02.2021   |          | 1 19.02.2021   |
|                    |                  |          |                   |                 |            |                               |          |              |          |                |
|                    |                  |          |                   |                 |            |                               |          |              |          |                |
| <                  |                  |          |                   |                 |            |                               |          |              |          |                |
| <b></b>            |                  |          |                   |                 |            |                               |          |              |          |                |
| Artikel:           | 0519 !           | NEGOVA   | ALNA POSTELJA     |                 |            |                               |          |              |          |                |
| Podskupina:        |                  |          |                   |                 |            |                               |          |              |          |                |
| Status:            | 1 💌 MTP izd      | an - pre | brano iz KZZ      |                 |            | Opis obsega vzdrže            | evanja   |              |          |                |
| Datum izdaje:      | 22.02.2021 📮     | 1        | Izdana količina:  | 1               |            |                               |          |              |          |                |
| Datum predpisa:    | 19.02.2021 📮     | ]        | Predpisana kol.:  | 1               | Količina / | / dan:                        |          |              |          |                |
| Nasl. izdaja:      | 📮                | ]        | Preostala kol.:   |                 |            | Onia anarchanartí ab          |          |              |          |                |
| Naročilnica:       | 210200033062     |          | Prevzem možen     | :               | <b></b>    | Opis posebnosu ob             | i izuaji | /            |          |                |
| Za obdobje:        | [dni]            |          | Iztek izposoje:   | 19.02.20        | )24 📮      |                               |          |              |          |                |
| Enota-Predp.:      | 29258            | DRUŽ     | INSKA MEDICINA Ž  | AGAR, D.O.      |            |                               |          |              |          |                |
| Izvajalec-Predp.   | 13299            | SMRZ     | LIĆ SLAĐANA       |                 |            | Opis obsega popra             | 1        |              |          |                |
| Razlog obr.:       | 1 💌 BOLEZE       | N (PRE)  | VNačin izd. MP:   |                 |            |                               |          |              |          |                |
| Način doplačila:   | 3 💌 ZAVARO       | OVALNI   | CPosr. podatek:   |                 |            |                               |          |              |          |                |
| Nujno:             | 0 💌 NE           |          | Pripomoč. preje   | t               |            | Iziava convicoria             |          |              |          |                |
| Opomba:            |                  | -        |                   |                 |            | izjava serviserja             |          |              |          |                |
| ZZZS št. dobav.:   | 8675199          | BLAGI    | NJA, MEDICINSKI F | PRIPOMOCIA      | , D.O.O.   |                               |          |              |          |                |
| ZZZS št. org.:     | 8415606          | BLAGI    | NJA D.O.O., PE NO | MESTO           |            |                               |          |              |          |                |
| Vrsta naročilnice: |                  |          | Diagnoza          |                 |            |                               |          |              |          |                |
| Dat.preteka traj.  | 19.02.2024 📮     |          | Pat.prekinitve:   |                 |            | Št.odločbe:                   |          |              |          |                |
| Garanc.doba:       | 0                | /        | Zap.št.nar.:      |                 |            | Datum odločbe:                | 🛡        |              |          |                |
| Datum vračila:     | 23.03.2023 📮     |          | Pred iztekom TD   | ):              |            | Odločba-nosilec:              |          |              |          |                |
| Odobrena cena:     |                  | ]        |                   |                 |            |                               |          |              |          |                |
| Datum popravila:   | · · 📮            | ]        | Datum vzdrževa    | ar              | Ţ          |                               |          |              |          |                |
| Vred.popravila:    |                  | ]        | Vred.vzdržev.:    |                 |            | Garanc.vzdr.:                 |          |              |          |                |

#### 1.1.11 PORODNI ZAPISNIK - ZAKLEPANJE (NAP\_28490, NAP\_33179)

Dopolnili smo delovanje programa na ekranu *Porodni zapisnik*. Potrebna bo še nastavitev v katalogu v vsaki porodnišnici, delovalo pa bo potem kot spodaj navedeno:

1. Če bo določen uporabnik na določeni mamici vnašal porodni zapisnik, bo ta zapis ta čas zaklenjen (dokler ga ne Shrani oz. zapre). Ta čas NE bo omogočeno, da hkrati vnaša podatke še drug uporabnik - dobil bo napako v obliki :

| BIRPIS21 |                                                                                                    | x |
|----------|----------------------------------------------------------------------------------------------------|---|
| 8        | Uporabnik Božo Urh (BO1) ima zaklenjen zapis.<br>Zaklenil ga je 23.06.2023 ob 12:33:56.<br>Število minut od zadnjega dostopa do podatkov: 2.<br>GUID povezave: 23062312352692400543<br>seja: 162 |   |
|          | Akcija: PO1, Ključ: PR500HC0POR1PR260AK05557178                                                                                                    |   |
|          | <u>o</u> k                                                                                                    |   |

S hkratnim načinom vnosa podatkov na istem pacientu so se namreč na terenu občasno pojavili podvojeni zapisi ali slabi podatki, kar pa je potrebno preprečiti.

2. Oznaka, da je nek porodni zapisnik dokončan oz. zaključen:

Zadnje mesece ste v nekaterih porodnišnicah na izpisu Seznami\_in\_poročila\_Peris -> Porodni zapisniki (pod Orodja) imeli na izpisu na desni oznako NE, kot da niso vsi podatki dokončani:

| Porc<br>Za datum<br>Urejenop<br>Skupno | odniza<br>porodaod: (<br>po: Št.por.<br>število za | <b>pisniki</b><br>01.01.2023 do: 23.06.2023<br>pisov: 6 |                                  |                |        |            |        |
|----------------------------------------|----------------------------------------------------|---------------------------------------------------------|----------------------------------|----------------|--------|------------|--------|
| Št. por                                | . MI                                               | Priimek in ime matere                                   | Naslov                           | Dat. roj. mat. | Št. o. | Datum por. | Zaklj. |
| 00210                                  | 214456                                             | URH NINA_PERIS                                          | PRVI-STALNI NASLOV, 1000 LJUBLJA | 27.09.1979     | 1      | 11.03.2023 | NE     |
| 00311                                  | 214456                                             | URH NINA_PERIS                                          | PRVI-STALNI NASLOV, 1000 LJUBLJA | 27.09.1979     | 3      | 25.02.2023 | NE     |
| 00334                                  | 58566                                              | URH MAMICA_PERIS                                        | NAZORJEV TRG 5, 6000 KOPER       | 01.01.1990     | 1      | 20.03.2023 | NE     |
|                                        |                                                    |                                                         |                                  |                |        |            |        |

Zdaj smo na Peris ekranu dopolnili način, kako se shranjuje ta oznaka Zaključen Da/Ne.

3. Če je nek uporabnik določene podatke popravil vmes, ko ste vi že imeli odprt PERIS ekran, vam zdaj program NE dovoli takoj popravljati določenega podatka, ampak dobite napako :

| BIRPIS21 |                                               | x |
|----------|-----------------------------------------------|---|
| ⊗        | Podatki so bili spremenjeni! Ponovite akcijo! |   |
|          | OK                                            |   |

Ponovno morate klikniti v tisto polje, ki ga želite spremeniti, nato lahko dokončate in normalno shranite.

#### 1.1.11.1 Nastavitev

Za medicinski podatek s kodo POR1 dodamo v polje Dodatne\_informacije takole

;LockGroup=PO1;AutoReloadOnLocking=TRUE;

Podobno za medic.podatek NOV1 dodamo

```
;LockGroup=NO1;AutoReloadOnLocking=TRUE;
```

### 1.1.12 PONOVNI SPREJEM V HOSPITAL - DODANA OPCIJA PREKLIČI (NAP\_33184)

Dopolnili smo sporočilo ob ponovni hospitalizaciji. Zdaj izgleda takole :

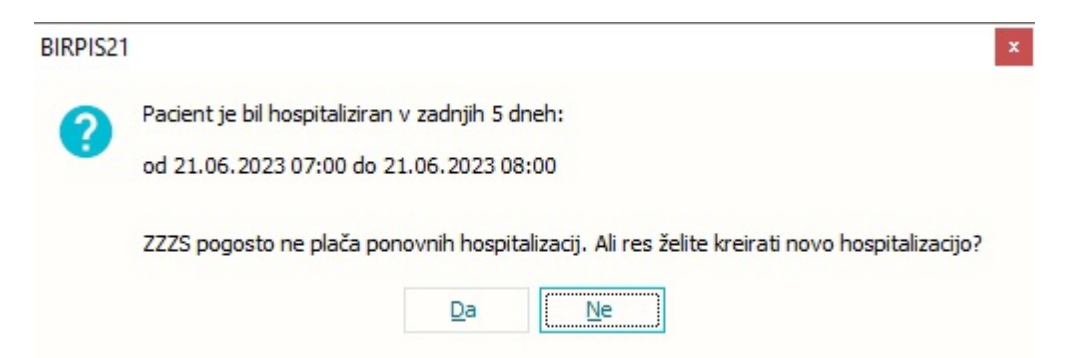

Torej zdaj obstaja opcija **Ne** (kar pomeni Prekliči) in ta opcija je tudi privzeto izbrana. Če želimo zares kreirati novo hospitalizacijo, moramo eksplicitno potrditi opcijo **Da**. (doslej je bilo namesto tega samo opozorilo, da je pač obstajala hospitalizacija pred kratkim in ni bilo druge možnosti kot potrditi z OK)

Vsebinsko je problem v tem: Če boste v bolnišnici pravočasni opazili, da gre za nadaljevanje prejšnje hospitalizacije, boste verjetno šli v Birpisu na zadnjo hospitalizacijo in pod Gibanje uporabili opcijo Razveljavi\_zadnje\_gibanje in s tem ponovno aktivirali preteklo hospitalizacijo.

Širša razlaga je bila v navodilih za Birpis verzijo 141 okoli dne 1.5.2023, ko je bil uveden nov podatek Število dni začasnega odpusta. Poleg Birpis navodil ob verziji ste bolnišnice prejele še dodaten Word dokument od Božota, kjer je ta razlaga v točki 4 in 5.

### 1.1.13 MODUL ZN: POLJE 'ZAKLJUČEK BREZ ODSTRANITVE' IZGINE V DOLOČENI KOMBINACIJI KLIKOV (NAP\_33066)

Odpravili smo napako glede prikazovanja polja 'Zaključek brez odstranitve'.

| Datum in ura odstranitve:  | ₽ :            | Izvajalec:        | Asistent: |
|----------------------------|----------------|-------------------|-----------|
| Razlog:                    |                |                   |           |
| Ni več potreben: NE        | Sum na okužbo: | NE ŽK izpadel: NE |           |
| Pacient izpulil ŽK sam: NE | Pacient umrl:  | NE Drugo: NE      |           |
| Opombe:                    |                |                   |           |
|                            |                |                   |           |
|                            |                |                   |           |
|                            |                |                   |           |

### 1.1.14 NAROČILNICA ZA PROTIMIKROBNA ZDRAVILA (AKT\_109303)

V Birpisu smo implementirali modul za naročanje protimikrobnih zdravil.

| L-napotnic         | Novo lab.<br>naročilo   | Delovni<br>list | Posegi<br>/ izvidi | Storitve      | Klin.<br>postopki | Gibanje | Postelje/sobe    | Pacient      | lzvidi<br>(Obr)   | Kateg.<br>nege<br>Akcije | Stalež S                | prememba<br>na aktivnem | podatkov<br>bivanju | Posegi<br>in Izvidi | RTG          | Naročanje preiskav<br>na napravah | Medicinski<br>podatki | Nova naročilnica<br>za antibiotik                    | Seznam naročil<br>antibiotikov            | Leče<br>zdravn |
|--------------------|-------------------------|-----------------|--------------------|---------------|-------------------|---------|------------------|--------------|-------------------|--------------------------|-------------------------|-------------------------|---------------------|---------------------|--------------|-----------------------------------|-----------------------|------------------------------------------------------|-------------------------------------------|----------------|
| Pacienti           | na oddelku              | si Tra          | skti enote:        |               |                   |         |                  |              |                   |                          |                         |                         |                     |                     |              |                                   |                       | Gumb za predpis<br>nove naročilnice<br>za antibiotik | Gumb za pre<br>seznam nar<br>antibiotikov | egled<br>očil  |
| Mat.inde<br>218098 | ks Pacient<br>ZAVAROVAN | EC MANA         |                    | Dat.r<br>15.0 | ojstva<br>1. 1988 | Zdravn  | nik<br>N BOŠTJAN | Zače<br>02.0 | tek<br>13.2021 07 | Pc                       | ostelja<br>n Postelja : | Soba                    | Žilni katetri       | Urinski ka          | itetri Kroni | čne rane Stanje Današ             | inji lečeči zdravnik  | Enota<br>GINEKOLOG                                   | IJA                                       |                |
| 218078             | ZAVAROVAN               | EC JULIJA       |                    | 15.0          | 1.1991            | LOVŠI   | N BOŠTJAN        | 08.0         | 3.2022 15         | :00 1                    | Postelja                | IN,GIN,C                |                     |                     |              |                                   |                       | GINEKOLOG                                            | IJA                                       |                |
| 218069             | ZAVAROVAN               | EC IVANA        |                    | 15.0          | 1.1950            | LOVŠI   | N BOŠTJAN        | 16.1         | 2.2022 14         | :11                      |                         |                         |                     |                     |              |                                   |                       | GINEKOLOG                                            | ALI                                       |                |
| 218847             | ZAVAROVAN               | EC ALEŠ         |                    | 15.0          | 1.1988            | LOVŠI   | N BOŠTJAN        | 22.1         | 1.2021 11         | L:47 M                   | Postelja                | IN,GIN,L                |                     |                     |              |                                   |                       | GINEKOLOG                                            | IJA                                       |                |
| 218231             | ZAVAROVAN               | EC ALENKA       |                    | 15.0          | 1.1960            | LOVŠI   | N BOŠTJAN        | 24.0         | 4.2023 08         | 8:51                     |                         |                         |                     |                     |              |                                   |                       | GINEKOLOG                                            | IJA                                       |                |

S klikom na gumb [**Nova naročilnica za antibiotik**] se odpre okno *Naročilo antibiotika*. Naročilnica se vnaša za enega pacienta in eno naročilo.

| i Posegi Storitve Klin. Gibanje<br>/ izvidi postopki                                                                                                    | Postelje/sobe Pacient Lixidi (Ob) Kateg. Stalež Stalež Sprememba podatkov Posegi in Izvidi                                                                                                    | RTG Naročanje preiskav Medicinski na napravah podatki <b>Nova naročilnica</b> Seznam naročili za antibiotikov arbibiotikov zdravnik •                                                                  |
|----------------------------------------------------------------------------------------------------|----------------------------------------------------------------------------------------------------|----------------------------------------------------------------------------------------------------|
| čilo antibiotika<br>Naročilnica za protimikrobn<br>[218231] ZAVAROVANEC ALENKA,                                                                                                    | <b>o zdravilo</b><br>15.01.1960 (63 let)                                                                                                    | Prekinitev naročilnice<br>Kreiran 😭 🗙 Prekini 🖶                                                                                                    |
| 1. Podatki o pacientu                                                                                                    | Meritve                                                                                                    | Laboratorij 🔫 Prenesi laboratorij Povezava na RPH                                                                                                    |
| Teža:         60 kg           Višina:         174 cm           BMI:         19,82           Laboratorij:         Kreatnin:           120 µmol/L 25,05,2023         oGF:           oGF:         50 µmol/L 25,05,2023 | Teža<br>60 kg Ocenjena teža<br>Všlina<br>174 om<br>BMI<br>19,82                                                                                                    | Keratinin         μmol/L         25.05.2023           oGF         50         mL/min         25.05.2023           Izračunan oGF         55         mL/min         4000000000000000000000000000000000000 |
| Diagnoza: Pljučnica<br>Diagnoza drugo:<br>Znane alergije:<br>Pridružene bolezni: Dihaha stiska<br>Predh. anti. zdrav. Ne<br>Predh anti. terapija                                                                    | Diagnoza<br>Diagnoza<br>Plpučnica ▼<br>Diagnoza drugo                                                                                                    |                                                                                                    |
| Namen zdravljenja: Usmerjeno zdravljenje<br>Mesto okužbe:<br>Drugo:                                                                                                    | Zdravstveno stanje<br>Znane alergije                                                                                                    | Predhodno antibiotično stanje<br>Predh. anti. zdravljenje<br>® ne<br>O da                                                                                                    |
| 2. Protimikrobno zdravilo<br>Učinkovina:<br>Odmerek:<br>Predpisal:<br>Interval:<br>Pot uporabe:<br>Trajanje:                                                                                                    | Princuzene bolezn  O 1 Motrija zavesti  O 1 Motrija zavesti  O 2 Nepokretnost  O 2 Nepokretnost  O 3 Srône opuščanje  2 Nertvopenija  O 4 Druge dolezni srca  3 Rak Čivrsth organov  O 5 Bolezni ožija  I 4 Rak kivotvornih organov  0 6 Kronična plučna bolezen  I 5 Druge vrste oslabelosti  O 7 Dihaha stiska  P Presaditev organov ali tóv  O 9 Okvara ledvic | Jua                                                                                                    |
|                                                                                                    |                                                                                                    |                                                                                                    |
| Zdravilo:<br>Odmerek:                                                                                                    | Namen zdravljenja<br>Namen zdravljenja                                                                                                    | Mesto okužbe                                                                                                    |
| Zdravilo:<br>Odmerek:<br>Odobritelj:<br>Datum:<br>Načn:                                                                                                    | Namen zdravljenja<br>Namen zdravljenja<br>O Izkustveno zdravljenje (3 dni)<br>® Usmerjeno zdravljenje (7 dni)<br>O Kirurška profilaksa (za 1 odmerek)                                                                                                    | Mesto okužbe<br> ptjuča <br>Drugo                                                                                                    |

Predpisovalec vnese podatke o pacientu in protimikrobnem zdravilu v naslednje atribute:

Podatki o pacientu:

- Meritve vnos podatkov o teži in višini ali prenos podatkov iz obravnave.
- Ocenjena teža oznaka, da gre za vnos ocenjene teže pacienta

- <u>Laboratorij</u> - ročen vnos ali prenos izvidov iz zadnjega laboratorijskega izvida prek gumba [**Prenesi laboratorij**]. Lahko vnesete tudi podatek "Izračunan oGF". Prek gumba [**Povezava na RPH**]

dostopate do spletne strani "Global RPh"- Creatinine Clearance-Multi Calc Advanced Version, kjer se po vnosu potrebnih podatkov pacienta izračuna oGF in ga zapišete v polje "Izračunan oGF"

- <u>Diagnoza</u> - izbira iz šifranta

- Zdravstveno stanje:
  - Znane alergije vnos alergij
  - Pridružene bolezni izbira iz šifranta
- <u>Predhodno antibiotično zdravljenje</u>
- Namen zdravljenja izbira iz šifranta

#### Protimikrobno zdravilo

S klikom na gumb **[Naprej na protimikrobno zdravilo]** ali **[2. Protimikrobno zdravilo]** se vnašajo podatki v polja:

- U<u>činkovina</u> izbira iz šifranta učinkovin
  - Odmerek vnos odmerka zdravila
  - Enota enota mere zdravila izbira iz šifranta
- Parametri predpisa
  - Pot uporabe izbira iz šifranta
  - Interval izbira iz šifranta
  - <u>"Od:" "Do:" "Št. dni"</u> možnost vnosa datumov v polja:
    - "Od" "Do" ali
    - "Od" in 'Št. dni' datum do se izračuna

| . Podatki o pacier                                                                                                    | tu .                                                                                   | Winkowing                                                                 | Parametri eredeka                                                                                                    |                                         |                                                            |
|----------------------------------------------------------------------------------------------------|----------------------------------------------------------------------------------------|---------------------------------------------------------------------------|----------------------------------------------------------------------------------------------------|-----------------------------------------|------------------------------------------------------------|
| 'eža:<br>Išina:<br>MII:<br>aboratorij:<br>Kreatinin:<br>oGF:<br>Izračunani oGF:                                                                          | 60 kg<br>170 cm<br>20,76<br>140 μmol/L 23.05.2023<br>77 μmol/L 23.05.2023<br>70 μmol/L | Uchikovina<br>Uchikovina<br>E vAnkOMICEN<br>Odmerek Enota<br>1 VIA v Vala | Pot sported in Copy and Strength Strength Streng | 0d<br>25.05.2023 ♥ 31.05.2023 ♥ 70<br>0 | Patral Spremers                                            |
| Nagnoza:<br>Nagnoza drugo:<br>Inane alergije:<br>Yridružene bolezni<br>Yredh. anti. zdrav.<br>Yredh anti. terapiji<br>Iamen zdravljenja<br>festo okužbe: | Pijučnica<br>ni<br>Dihalna stiska<br>Ne<br>Di<br>Dismerjeno zdravljenje<br>plj         | Odobritev<br>Komentar                                                     |                                                                                                    | ×                                       | Codobri Spremerk<br>Codobrie<br>Codum odobrite<br>         |
| krugo:<br>2. Protimikrobino zo<br>2dmerek:<br>tredpisal:<br>tredpisal:<br>trot uporabe:<br>trajanje:<br>tdravilo:                                        | VARKOMICIN<br>1 VIA<br>na 12h<br>1 MTRAVENO2NO<br>25.5.2023 -<br>31.5.2023 (7 dri)     | Farmacevt<br>2dravilo /<br>Odmenta /                                      |                                                                                                    | 69*<br>                                 | Oddori<br>Oddorini<br>Billion<br>Cathen oddort-re<br>- R 1 |
| Odmerek:<br>Odobritelj:<br>Natum:<br>Način:<br>Sinični farm.:                                                                                            |                                                                                        |                                                                           |                                                                                                    |                                         |                                                            |

Ko zaključi z vnosom podatkov, potrdi naročilnico.

Vsaka naročilnica antibiotika gre skozi dve oz. tri faze potrjevanja/odobritve:

- 1. potrditev predpisa
- 2. odobritev infektologa, mikrobiologa
- 3. odobritev kliničnega farmacevta
- 1. Potrditev predpisa izvede predpisovalec prek gumba [Potrdi] .

| ročilo antibiotika          |                                             |               |               |                   |                             |                 |           |   |
|-----------------------------|---------------------------------------------|---------------|---------------|-------------------|-----------------------------|-----------------|-----------|---|
| Naročilnica<br>[9841] BREKE | <b>za protimikrob</b><br>T LAURA 16.04.1982 | 2 (41 let)    |               |                   |                             | Kreiran         | × Prekini | ē |
| 1. Podatki o pacie          | ntu                                         | Učinkovina    | Parametri pre | edpisa            |                             |                 |           |   |
| Teža:                       | 60 kg                                       |               |               |                   |                             |                 | _         |   |
| Višina:                     | 160 cm                                      | Učinkovina    | Pot uporabe   | Interval          | Od Do St. dni               | Potrdi Spremeni |           |   |
| BMI:                        | 23,44                                       | 9 MMONSICILIN | PER US        | Indoit i ind o ur | 01.00.2023 🖤 03.00.2023 🖤 🔍 |                 |           |   |
| Laboratorij:                |                                             | Odmerek Enota | Komentar      |                   |                             | Potrdil predpis |           |   |
| Kreatinin:                  | 8 µmol/L 19.04.2023                         | 1 TBL V TBL   |               |                   | ^                           |                 |           |   |
| oGF:                        | 7,1 µmol/L 19.04.2023                       |               |               |                   |                             | Datum potrditve | - I       |   |
| Izračunani oGF:             | 22 µmol/L                                   |               |               |                   | ~                           | ··· 🖻 🗄         |           |   |
| Diagnoza:                   | Pliučnica                                   |               |               |                   |                             | -               |           |   |

V atributa:

- "Potrdil predpis" se zapišejo podatki o BPI, priimku in imenu predpisovalca

- "Datum potrditve" - datum in ura potrditve.

Predpisovalec lahko podatke na naročilnici tudi spreminja prek gumba [**Spremeni**], dokler je stanje naročilnice "Potrjen".

Naročilnica se lahko tudi prekine - s klikom na gumb [Prekini].

2. <u>Odobritev</u> infektologa, mikrobiologa oz. odgovornega zdravnika. Podatki o odobritvi se zabeležijo v atributa 'Odobritelj' in 'Datum odobritve'.

Prek gumba **Se** zabeleži informacija, če je bila odobritev izvedena prek konzultacije. V atributa 'Odobritelj' in 'Datum odobritve' se vpiše odgovorna oseba, ki je odobrila predpis.

| Podatki o pacier<br>Teža:                 | 60 kg                             | <b>Učinkovina</b><br>Učinkovina | Parametri predpisa Pot uporabe Interval Od Do Št. dni                             | Date Description     |
|-------------------------------------------|-----------------------------------|---------------------------------|-----------------------------------------------------------------------------------|----------------------|
| MI:                                       | 20,76                             | 25 WANKOMICIN<br>Odmerek Enota  | 6 👿 INTRAVENOZ TH121 📷 na 12h relativno 25.05.2023 🖾 29.05.2023 🧱 5 🗘<br>Komentar | Potrdil predpis      |
| reatinin:                                 | 140 µmol/L 23.05.2023             | 1 VIA Viala                     | 1                                                                                 | 06617 LOVŠIN BOŠTJAN |
| oGF:<br>zračunani oGF:                    | 77 μmol/L 23.05.2023<br>70 μmol/L |                                 | · · · · · · · · · · · · · · · · · · ·                                             | 25.05.2023 III 13:02 |
| agnoza:<br>agnoza drugo:                  | Pljučnica                         | Odobritev                       | Konzultacija preko telefona/e-pošte                                               |                      |
| nane alergije:                            | ni                                | Komentar                        |                                                                                   | Colabri Caramani     |
| idružene bolezni:                         | Dihalna stiska                    |                                 | ^                                                                                 | Guoun sprement       |
| redh. anti. zdrav.<br>redh anti. terapija | a Ne                              |                                 |                                                                                   | Odobritelj           |
| lamen zdravljenja                         | : Usmerjeno zdravljenje           |                                 |                                                                                   | Datum odobritve      |
|                                           | oli                               |                                 |                                                                                   | ··· 💌 [·             |

Naročilnico za antibiotike iz liste C mora odobriti infektolog.

- Če je infektolog prisoten v ustanovi, dobi naročilnico v **Seznam opravil**, ki jo lahko odobri ali zavrne. Po odobritvi se status naročilnice spremeni v "Potrjen".

- Če infektolog ni prisoten v ustanovi, predpisovalec vnese odobritev s strani infektologa kot konzultacija prek telefona/e-pošte. Status naročilnice se spremeni v "Potrjen".

#### 3. Odobritev kliničnega farmacevta

| ročilnica<br>8231] ZAV                                                                                                    | za protimil                                                                                                    | krobno zdravilo<br>ENKA 15.01.1960 (63 let) 🙎                                               |                                                                                            | VANKOMECEN 🐈 🗙 Prekini 👼                                                                                                    |
|----------------------------------------------------------------------------------------------------|----------------------------------------------------------------------------------------------------|---------------------------------------------------------------------------------------------|--------------------------------------------------------------------------------------------|----------------------------------------------------------------------------------------------------|
| Podatki o pacie                                                                                                    | ntu 🕞                                                                                                    | Učinkovina                                                                                  | Parametri predpisa                                                                         |                                                                                                    |
| a:<br>:<br>:<br>coratorij:<br>esatinin:<br>F;<br>sădinari oGF:<br>proza drugo:<br>ne alergije:<br>ružene bolezn<br>dh. anti. terapij<br>hen zdravljenji<br>to olužbe: | 60 kg<br>170 cm<br>20,76<br>140 µmol/L 23.05<br>77 µmol/L 23.05.7<br>70 µmol/L 23.05.<br>70 µmol/L<br>Pljučnica<br>ni<br>i: Dhaha stiska<br>Ne<br>ia: Usmerjeno zdrav/<br>plj | Udiniovina<br>25 VANONICUN<br>Converte Prota<br>2023<br>Odobritev<br>Vismentar<br>Vismentar | Pot uporabe interval 0d 00 25.05.2023 2 26.05.2023 2 5 5 0 5 0 5 0 5 0 5 0 5 0 5 0 5 0 5 0 | Potod Spremers Potod Spremers Potod Code Potod State Potod State P |
| go:<br>trotimikrobno z<br>ikovina:<br>nerek:<br>dpisal:<br>erval:<br>uporabe:<br>aanje:<br>male:                                                                      | VANKOMICIN<br>1 VIA<br>LOVŠIN BOŠTJAN<br>na 12h relativno<br>INTRAVENOZNO<br>25.5.2023 -<br>29.5.2023 (5 dni)                                                                 | Farmacevt<br>Zdvwide /<br>Odmerek /<br>Predpis zdv<br>Zdv<br>Zdv                            | avila X                                                                                    | Oddori<br>Oddorite)<br>Datun oddoritve<br>                                                                                                    |
| ivito:<br>ierek:<br>britelj:<br>                                                                                                    | DEISINGER DUŠA<br>01.06.2023 12:20<br>Konzultacija inf.                                                                                                    | N 0:33                                                                                      | K Preklá                                                                                   | Odobri<br>Odobritej<br>Datun odobrive                                                                                                    |

- po kliku na gumb [Odobri] se odpre okno *Predpis zdravila*. Uporabnik iz šifranta zdravil izbere zdravilo. Podatka o količini in enoti mere, ki se preneseta iz predpisa učinkovine, se potrdita ali spremenita.

- po vnosu zdravila klinični farmacevt potrdi vnos s klikom na gumb [Odobri].

- v polje Komentar se za lekarno lahko vpiše skupna predpisana količina antibiotika za izdajo na oddelek.

- naročilnica se lahko natisne prek gumba <sup>•</sup>, ki je v desnem zgornjem kotu Naročilnice za protimikrobno zdravilo

- s klikom na gumb [OK] se Naročilnica zaključi. Status naročilnice se spremeni v "Zaključen".

**Prekinitev** naročilnice oz. zdravljenja s protimikrobnim zdravilom

| ročilnica<br>8231] ZAV                                                                                                    | za protimikrob<br>AROVANEC ALENKA                                                                                       | no zdravilo<br>15.01.1960 (63 let)                                                                                                    |                           | VANKOMICIN<br>Odobren 🛟 X Prekini 🖶                                                                 |
|----------------------------------------------------------------------------------------------------|----------------------------------------------------------------------------------------------------|----------------------------------------------------------------------------------------------------|---------------------------|----------------------------------------------------------------------------------------------------|
| Podatki o pacie                                                                                                    | ntu 🕞                                                                                                    | Učinkovina                                                                                                    | Parametri predpisa        |                                                                                                    |
| a:<br>:<br>:<br>oratorij:<br>:<br>:<br>ačunani oGF:<br>gnoza:                                                              | 60 kg<br>170 cm<br>20,76<br>140 μmol/L 23.05.2023<br>77 μmol/L 23.05.2023<br>70 μmol/L<br>Pljučnica                     | Učinkovina<br>25 J VANKOMICIN<br>Odmerek: Enota<br>1 VIA J Viala                                                                                                    | Pot uporabe Interval<br>6 | Polisid Spremers Polisid Enclose Oddata Boostaaaa Datum polisike ES-05-2023 BB 13-02                |
| noza drugo:<br>ne alergije:<br>ružene bolezn<br>dh. anti. zdrav<br>dh anti. terapi<br>nen zdravljenji<br>to okužbe:<br>go: | ni<br>: Dihalna stiska<br>. Ne<br>a: Usmerjeno zdravljenje .<br>plj                                                     | Komentar                                                                                                    | ×                         | Oddotri Spremeni<br>Oddotrile)<br>05529 🗐 DetSINGER DUŠAH<br>Datum oddotritve<br>01.06.2023 📰 12:20 |
| rotimikrobno z<br>nkovina:<br>nerek:<br>dpisal:<br>erval:<br>uporabe:<br>(anje:<br>avilo:                                  | dravko<br>VANKOMICIN<br>1 VIA<br>LOVŠIN BOŠTJAN<br>na 12h relativno<br>INTRAVENO2NO<br>25.5.2023 -<br>29.5.2023 (5 dni) | Gdmerek /     Cdmerek /     Predpis zdravid     Zdravido     Zdravido     Zdra | k Evela                   | Oddoni<br>Oddoritej<br>Detam oddoritre<br>I I I I I I I I I I I I I I I I I I I                     |
| nerek:<br>obritelj:<br>um:<br>in:<br>čni farm.:                                                                            | DEISINGER DUŠAN<br>01.06.2023 12:20:33<br>Konzultacija inf.                                                             | Komentar                                                                                                    | Presso                    | Odobri Spremeni<br>Odobrite<br>Datum odobrite                                                       |

Prekinitev naročilnice oz. zdravljenja s protimikrobnim zdravilom se lahko izvede s klikom na gumb [Prekini]. Odpre se okno *Prekinitev naročila antibiotika*, kjer se vpišejo podatki o avtorju in datumu prekinitve ter obvezen vnos razloga prekinitve v polje "Komentar". Po potrditvi vnosa na gumb [OK] se stanje napotnice se spremeni v "Prekinjen".

| 1471] FANTI                            | NI MOJCA 29.11.193                  | 1 (91 let) 🔔                  |                                      |                                 | Zakijućen 😵 🗙 Preloni 👼               |
|----------------------------------------|-------------------------------------|-------------------------------|--------------------------------------|---------------------------------|---------------------------------------|
| L. Podatki o pacie                     | utr                                 | Učinkovina                    | Parametri predpisa                   |                                 |                                       |
| feža:<br>/dina:<br>3MI:                | 60 kg (Ocenjeno)<br>180 cm<br>18,52 | Učinkovina<br>25 VANKOMEC     | Pot uporabe Interval                 | Do<br>31.05.2023 ፼ 04.06.2023 ፼ | s Potral Spremeni                     |
| aboratorij:<br>Kreatinin:              | 60 µmol/L 24.04.2023                | 1 G                           | Texander narocina antionolika        |                                 | 05529 DEISINGER DUŠAN                 |
| oGF:<br>Izračunani oGF:                | 5,5 µmol/L 19.04.2023               |                               | Avtor prekinitve:                    | Vloga: 4 👿 Prekinitev           | 31.05.2023 📰 09:59                    |
| iagnoza:<br>iagnoza drugo:             | Okužba spodnjih dihal;<br>drugo     | Odobritev                     | Datum prekinitve: 01.06.2023 😨 12:45 |                                 |                                       |
| nane alergije:<br>ridružene bolezn     | ni<br>Dihalna stiska                | Komentar<br>infektolog predpe | Kollenar:                            |                                 | Colobri Spremeni                      |
| redh. anti. zdrav<br>redh anti. terapi | . Da<br>a 2.4.23                    |                               |                                      |                                 | 05529 DEISINGER DUŠAN                 |
| lamen zdravljenji                      | : Usmerjeno zdravljenje             |                               |                                      |                                 | 0atum odobritve<br>31.05.2023 🗊 10:00 |
| 4esto okužbe:                          |                                     |                               |                                      |                                 |                                       |

Tiskanje naročilnice za protimikrobno zdravilo

Naročilnico lahko natisnete s klikom na gumb <sup>•</sup> v desnem zgornjem kotu okna *Naročilo antibiotika*.

| aročilo antibiotika         |                                      |                                    |               |                  | Tiska                        | nje naročilnice 🛛 🕹 🗙                     |
|-----------------------------|--------------------------------------|------------------------------------|---------------|------------------|------------------------------|-------------------------------------------|
| Naročilnica<br>[218231] ZAV | za protimikrobn<br>AROVANEC ALENKA 1 | o zdravilo<br>5.01.1960 (63 let) 🙎 |               |                  | _                            | MOKSIFLOKSACIN<br>Zaključen 🎲 🗙 Prekini 👼 |
| 1. Podatki o pacier         | ntu                                  | Učinkovina                         | Parametri pre | dpisa            |                              |                                           |
| Teža:                       | 50 kg                                |                                    |               |                  |                              |                                           |
| Višina:                     | 150 cm                               | Učinkovina                         | Pot uporabe   | Interval         | Od Do Št. dni                | Potrdi Spremeni                           |
| BMI:                        | 22,22                                | ZI m MOKSIFLOKSALIN                | 1 PER US      | NASU: III na sur | 23.05.2023 图 25.05.2023 图 31 |                                           |
| Laboratorij:                |                                      | Odmerek Enota                      | Komentar      |                  |                              | Potrdl predpis                            |
| Kreatinin:                  | 120 µmol/L 23.05.2023                | 1 VIA 📝 Viala                      |               |                  | ^                            | U0017 m LOVSIN BOSTJAN                    |
| oGF:                        | 30 µmol/L 23.05.2023                 |                                    |               |                  |                              | Datum potrditve                           |
| Izračunani oGF:             | 35 umol/L                            |                                    |               |                  | v                            | 23.05.2023 🔡 12:38                        |

Na oknu '**Seznam predpisanih zdravil**' se izpiše seznam naročil antibiotikov. Privzeto se izpišejo Aktivni predpisi antibiotikov, omogočen pa je prikaz še zaključenih, zavrnjenih ali vseh predpisov antibiotikov.

| 8                                     | in Ohmai Carri               |          | a and an all | Doueite kai feli          | a parediti     |                 | BIRPIS21 - GO ( | SINEKOLOGUA                       |                         | -<br>Potr                                   |          |
|---------------------------------------|------------------------------|----------|--------------|---------------------------|----------------|-----------------|-----------------|-----------------------------------|-------------------------|---------------------------------------------|----------|
| Na drug Zapri<br>zaslon Okno          | di Kopiraj Prekini<br>Akcije | si Osvež | i            | A. Consider, and accurate |                |                 |                 |                                   |                         |                                             |          |
| ↑ ↑ ↓ ↓ ↓ ↓ ↓ ↓ ↓ ↓ ↓ ↓ ↓ ↓ ↓ ↓ ↓ ↓ ↓ | 2 <b>2 0 </b> 🗠 🖽 • •        |          |              |                           | ß              |                 |                 |                                   |                         |                                             |          |
| Drevo oken #                          | [218231] ZAVAROV             | ANEC ALE | NKA, 15.0    | 01.1960 (63 let),         | MIKLOŠIČEVA CE | STA 24, 1000 LJ | UBLJANA         |                                   |                         |                                             | <b>A</b> |
| Pacienti danes                        | Vsi predpisi antibiotika     | ~        | ]            |                           |                |                 |                 |                                   |                         |                                             |          |
| A Seznam pacientov                    | Učinkovina                   | Odmerek  | Enota        | Interval                  | Pot uporabe    | Datum začetka   | Datum konca     | Enota predpisa                    | Predpisovalec           | Predpis zdravka                             | adent    |
| Katalogi in orodja                    |                              | 1        | Viala        | na 12h relativno          | INTRAVENOZNO   | 25.05.2023      | 29.05.2023      | GI, ODD. ZA GINEK. IN PORODNIŠTVO | 0 06617, LOVŠIN BOŠTJAN |                                             | ovi pod  |
|                                       | MOKSIFLOKSACIN               | 1        | Vala         | na 8 ur                   | PER OS         | 23.05.2023      | 25.05.2023      | GI, ODD. ZA GINEK. IN PORODNIŠTVO | 0 06617, LOVŠIN BOŠTJAN | AVELOX 400 MG/250ML AMP 1X250ML, 1 AMP, /8h | , p.o.   |

Na oknu Seznam predpisanih zdravil se lahko izvedejo naslednje akcije:

- [Dodaj] kreiranje nove naročilnice
- [Uredi] urejanje
- [Kopiraj] kopiranje zaključene ali prekinjene naročilnice
- [Prekini] Prekinitev naročila antibiotika

Vse akcije se lahko izberejo tudi na D klik na miški.

Prikaz seznama predpisanih antibiotikov na zdravniškem oknu

| Generiranje Katalo<br>umika podla | 9 Kadri Terapevtska N<br>9 in ure - mesta -<br>Upravljanje                                                                                                    | lastavitve Orodja | Pomoč Informaciji<br>bivanju in s | a o Zasedenost<br>jobi postelj<br>Privzeto |                             |                                                                                 |                                        |                                                                 |
|-----------------------------------|----------------------------------------------------------------------------------------------------|-------------------|-----------------------------------|--------------------------------------------|-----------------------------|---------------------------------------------------------------------------------|----------------------------------------|-----------------------------------------------------------------|
| • 01.06.2023 •                    | ☑ <b>≟</b> [] (**⊞···                                                                                                    |                   |                                   |                                            |                             |                                                                                 |                                        |                                                                 |
| avienti daves                     | Pacienti na oddeiku                                                                                                    |                   |                                   |                                            |                             |                                                                                 |                                        |                                                                 |
| R Pacienti na oddelku             | Moj v Izpisi                                                                                                    | Trakti enote:     |                                   |                                            |                             |                                                                                 |                                        |                                                                 |
| talogi in orodja                  | Alabelia Pacient     Alabelia Pacient     Alab | MANA              | Dat.rojstva<br>15.01.1988         | ZOYBVIRK<br>LOVŠIN BOŠTJAN                 | Zacetek<br>02.03.2021 07:00 | Postelja Soba Zini katetni Urinski katetni izonični<br>Ima Postelja ( 11.62N.). | e rane Stanje Današnji lećeči zdravnik | GINEKOLOGIJA                                                    |
|                                   | 218078 ZAVAROVANEC                                                                                                    | ALLA              | 15.01.1991                        | LOVSIN BOSTJAN                             | 08.03.2022 15:00            | Im Posteja : III INGINC                                                         |                                        | GINEKOLOGIJA                                                    |
|                                   | 218069 ZAVAROVANEC                                                                                                    | IVANA             | 15.01.1950                        | LOVSIN BOSTJAN                             | 16.12.2022 14:11            |                                                                                 |                                        | GINEKOLOGIJA                                                    |
|                                   | 218847 ZAVAROVANEC                                                                                                    | ALES              | 15.01.1988                        | LOVSIN BOSTJAN                             | 22.11.2021 11:47            | lun Postelja I 🖩 3N,GDN,L                                                       |                                        | GINEKOLOGIJA                                                    |
|                                   | 10 VEDGAN AN IO                                                                                                    | ALDINA VA         | 21.08.1973                        | LOVSEN BOST JAN                            | 01.01.2023 00:51            |                                                                                 |                                        | GNEXCOLA                                                        |
|                                   | 10 1010111100                                                                                                    |                   | 1100.1772                         | 0012010001241                              | 000010101010                |                                                                                 |                                        |                                                                 |
|                                   | All precipes antibiotics                                                                                                    |                   | w loomen   oor [                  |                                            |                             |                                                                                 |                                        |                                                                 |
|                                   | Učnkovina                                                                                                    | Odmerek Enota     | Interval                          | Pot uporabe                                | Datum začetka E             | Datum ko V Enota predpisa                                                       | Predpisovalec                          | Predpis zdravka                                                 |
|                                   | AMOKSICELIN                                                                                                    | 1 AMP             | na 12h                            | INTRAVENOZNO                               | + Dodej                     | 29.05.2023 GL ODD. ZA GINEK. IN PORODNISTVO                                     | 04180, RAVNIKAR JANISLAV               | AMORSBLAV 875MG/125MG FILM.TBL 100875MG/125MG, 1 AMP, na 12h, P |
|                                   | DAPTOMICIN                                                                                                    | 100 IE            | Na 24 ur od zače                  | . INTRAVENOZNO                             | C Kopiraj                   | 10.05.2023 GL ODD. ZA GINEK. IN PORODNIŠTVO                                     | 06617, LOVŠIN BOŠTJAN                  | CUBICIN 500MG AMP 1X500MG, 100 IE, Na 24 ur od začetka, IV      |
|                                   | TEIKOPLANIN                                                                                                    | 1 Vala            | Kontrola na: 24 ur                | INTRAVENOZNO                               | X Prekini                   | 27.04.2023 GL 00D. ZA GBIEK. IN PORODNIŠTVO                                     | 06617, LOVŠIN BOŠTJAN                  |                                                                 |
|                                   | DAPTOMICIN                                                                                                    | 1 AMP             | na 8 ur                           | INTRAVENOZNO                               | 25.04.2023                  | 25.04.2023 GL 00D. ZA GINEK. IN PORODNIŠTVO                                     | 06617, LOVŠIN BOŠTJAN                  |                                                                 |
|                                   | DAPTOMICIN                                                                                                    | 100 IE            | Na 24 ur od zače                  | . INTRAVENOZNO                             | 19.04.2023                  | 23.04.2023 GL 00D. ZA GINEK. IN PORODNIŠTVO                                     | 06617, LOVŠIN BOŠTJAN                  |                                                                 |
|                                   | AMOKSICILIN                                                                                                    | 1 AMP             | na 12h                            | INTRAVENOZNO                               | 20.04.2023                  | 23.04.2023 GL ODD. ZA GINEK, IN PORODNIŠTVO                                     | 06617, LOVŠIN BOŠTJAN                  | AMOKSBLAV 875MG/125MG FILM.TBL 100875MG/125MG, 1 AMP, na 12h, P |
|                                   | VANKOMICIN                                                                                                    | 100 GRAM          | na 8 ur                           | INTRAVENOZNO                               | 19.04.2023                  | 22.04.2023 GL ODD. ZA GINEK. IN PORODNIŠTVO                                     | 99915, INFONET URŠA PRESEKAR           | EDICIN AMP 1XS00MG, 100, G, /8h, IV                             |
|                                   |                                                                                                    |                   |                                   |                                            |                             |                                                                                 |                                        |                                                                 |

Na zdravniškem oknu smo dodali nov zavihek "**Antibiotiki**", kjer se odpre seznam predpisov antibiotikov. Seznam je možno filtrirati in pregledovati aktivne, zaključene, zavrnjene ali vse predpise antibiotikov.

Na predpisu antibiotika se z desnim klikom na miški odpre možnost izbire akcij:

- dodaj nov predpis
- uredi predpis
- kopiraj predpis
- prekini predpis

Predpise lahko filtrirate tudi glede na stanje naročilnice v stolpcu pred zapisom 'Učinkovina':

- siv kreiran
- rumen odobren
- zelen zaključen
- rdeč prekinjen

#### 1.1.14.1 Nastavitve

Za vklop modula nas prosimo kontaktirajte.

#### 1.1.15 DOPOLNJEN IZPIS 'SEZNAM ZDRAVIL V EER'

Izpis seznama zdravil v EER smo dopolnili s stolpcema 'Datum/izdaje/predpisa zdravila' in 'Tip terapije'.

Izpis je sedaj v ležečem formatu.

Vsebina stolpcev je enaka kot na seznamu, s katerega ste izbrali zapise za izpis na seznam.

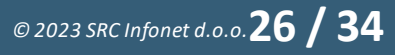

| Sesnam sdravil v EER                                                                     |                             |                                         |                       |               |
|------------------------------------------------------------------------------------------|-----------------------------|-----------------------------------------|-----------------------|---------------|
| Ispisal: Inet administrator 25259, dne                                                   | 27.06.2023 ob 13:48         |                                         |                       | Stran: 1 od 1 |
|                                                                                          |                             |                                         |                       |               |
| Seznam zdravil v EER                                                                     |                             |                                         |                       |               |
| Enota SAl01 NAROČANJE SPLOŠJ<br>Izvajalec: 99915 TESTNI ZA<br>Pacient: ZAVAROVANEC IVANA | NA AMBULANTA<br>ERECEPT     |                                         |                       |               |
| Zdravilo                                                                                 | Frekvenca/Odmerek           | Navodilo pacientu                       | Datum izdaje/predpisa | Tip terapije  |
| Lantus SoloStar 100 i.e./ml<br>razt.za inj. peresnik 3 ml 5x                             | ml (Ostalo)                 | 0,2 - 1 ml glede na sladkor v<br>krvi   | 30.03.2023 17:25      | Stalna        |
| Forsteo 20 mcg/80 mcl razt. za<br>ini.peresnik 2.4 ml 3x                                 | 24.0 na ur X 20 mcg         |                                         | 27.03.2023 14:33      | Stalna        |
| Apaurin 5 mg obl.tbl. 30x                                                                | 3.0 krat na dan X 1 tableta |                                         | 27.03.2023 15:01      | Stalna        |
| VENTOLIN 100 mcg/vpih<br>inhal.susp.pod tlakom 200 odm.                                  | vpih (Ostalo)               | 1-2 vpiha 3-4-krat na dan po<br>potrebi | 27.03.2023 15:10      | Akutna        |
| Canestenl set 500 mg mehke<br>vaginal.kaps. in 10 mg/g krema<br>20 g                     | 1.0 krat na dan X 1 odmerek |                                         | 27.03.2023 15:28      | Akutna        |
| Lantus SoloStar 100 i.e./ml<br>razt.za inj. peresnik 3 ml 5x                             | ml (Ostalo)                 | 0,2 - 1 ml glede na sladkor v<br>krvi   | 27.03.2023 15:32      | Stalna        |
| Lantus SoloStar 100 i.e./ml<br>razt.za inj. peresnik 3 ml 5x                             | ml (Ostalo)                 | 0,2 - 1 ml glede na sladkor v<br>krvi   | 29.03.2023 12:02      | Stalna        |
| Lantus SoloStar 100 i.e./ml<br>razt.za inj. peresnik 3 ml 5x                             | ml (Ostalo)                 | 0,2 - 1 ml glede na sladkor v<br>krvi   | 21.03.2023 08:28      | Stalna        |

#### 1.1.16 IZPIS NALEPK Z NASLOVI PACIENTOV, KI NISO VRNILI TERNIČNEGA PRIPOMOČKA (AKT\_111645)

Pripravili smo dopolnitev s katero lahko natisnemo naslove pacientov, ki še niso vrnili tehničnega pripomočka. Izpis je vezan na vsebino in vnos podatkov o tehničnem pripomočku v Birpis21 (SB Celje).

| Administracija                       | Nastavitve za prikaz                                                 |
|--------------------------------------|----------------------------------------------------------------------|
| Blagajna                             |                                                                      |
| · Opravljeno delo                    |                                                                      |
| · Strokovni podatki                  |                                                                      |
| - Kazalniki kakovosti                | Datum od: 01.07.2023 0 do: 12.07.2023 0                              |
| Zdravila                             |                                                                      |
| Registri                             | Chille inside an Nelselle an analysis increasing the selector Manual |
| r · Seznami                          | DDIIKa izpisa za Nalepke za naslove izposojenih pripomočkov          |
| > Splošni                            |                                                                      |
| Y Posebni                            |                                                                      |
| Pacienti po zmožnosti                | Tip nalepk:                                                          |
| - Nalezljive bolezni za prijavo      | Font: Arial;11                                                       |
| - Nosečnic za izračun glavarine      |                                                                      |
| Zdravstvena vzgoja                   |                                                                      |
| Osebe iz držav EU                    | Levirob: 0                                                           |
| ✓ Izposoja tehničnih pripomočkov     |                                                                      |
| ····· Počkodovani v prometni pesreči |                                                                      |
|                                      | Department and adjustice 5                                           |
| - Donorii /Prejemniki                | Razmak med narepkami:                                                |
| Vzgoja za zdravje skupin (eSZBO)     |                                                                      |
| > Umiki                              |                                                                      |
| - Zavarovanci, ki jim poteče K77     |                                                                      |
| > Zdravila na KZZ                    |                                                                      |
| > Spremlianie kartonov               |                                                                      |

#### 1.1.16.1 Nastavitve

Za preusmeritev in tiskanje podatkov na poseben tiskalnik za nalepke, je potrebno dodati izjemo med nstavitve

| Reporti<br>Privzete nastavitve reportov | Nastavitev tiskalnikov<br>Seznam razpoložljivih tiskalnikov                                                                                                    | Tip tiskalnika v prog                     | ramu                             |
|-----------------------------------------|----------------------------------------------------------------------------------------------------|-------------------------------------------|----------------------------------|
| PI2860                                  | Windows imena tiskalnikov<br>Send To OneNote 2016<br>OneNote for Windows 10<br>NPI93D8BF (HP LaserJet 400 color M451<br>Microsoft XPS Document Writer<br>Microsoft Print to PDF<br>KONICA MINOLTA bizhub 5020i Printer<br>Fax<br>ET0021B7BF80DB | Tip tiskalnika<br>Windows<br>ni definiran | Način tiskanja<br>grafično<br>ni |
|                                         | Nastavitev odmikov<br>Levi rob: 0 💭 mm<br>Nastavitev odmikov                                                                                                    | ozicija 0 💌 mo                            |                                  |
| <                                       |                                                                                                    |                                           |                                  |

### 1.1.17 PRIVZETA VREDNOST MEDICINSKIH PODATKV NAPOTNA DIAGNOZA IN KLINIČNO VPRAŠANJE PRI NAROČANJU NA RADIOLOŠKE PREISKAVE (AKT\_111268)

Pripravili smo dopolnitev pri naročanju na radiološke preiskave.

Omogočili smo možnost nastavitev privzetih vrednosti za posamezno vrsto preiskave. Program bo napolnil podatek o napotni diagnozi:

- v kolikor bo podatek o diagnozi že vnešen na obravnavo, bo predlagal kot napotna diagnoza

- v kolikor ta podatek še ne bo vnešen na obravnavi, se bo podatek predlagal glede na nastavitev na preiskavi, ki jo naročamo

Program bo napolnil podatek o kliničnem vprašanju:

- podatek se bo predlagal glede na nastavitev na preiskavi, ki jo naročamo

| va Posegi Klinični Nap. Storitve<br>/ izvidi postopki obravnava | Obračunaj<br>Skupina aktivnosti-<br>Aktivnost: | RGL RENTGEN GLA             | VA<br>Vrs.prg.:          | ^ | <ul> <li>♦ Napotna diagnoza (MKB10) [148</li></ul>       |
|-----------------------------------------------------------------|------------------------------------------------|-----------------------------|--------------------------|---|----------------------------------------------------------|
| 2 🚨 💽 ذ 🗉                                                       | VZS<br>Vrsta storitev                          |                             | Nać. uvrs.:              |   |                                                          |
| SMPL [218231] ZAVAROVAN                                         | EC ALENKA Čas naročila:                        | 14.07.2023 🖳 06:58          |                          |   | Klinieno vprašanje:                                      |
|                                                                 | Enota naročanja:                               | I6 GASTROENTE               | ROLOŠKA AMBULANTA        |   | Poskodba skeleta?                                        |
| Tip obravnave: Kurativa, GASTROENTERO                           | LOŠKA AMBULANI Naročnik:                       | 00431 MIOČ VANDA            |                          |   | <ul> <li>Podatki o bolezni (vzrok napotitve):</li> </ul> |
| Preventiva/Kurativa: K                                          | Nujno: N  Ne Enota izvajanja:                  | RTG RTG APARAT              |                          |   |                                                          |
| Čas medicinskega sprejema: 30.05.2023                           | ura: 12:42                                     | Int                         |                          |   | ♦ Potrebno mnenje radio.: D 💌 Da                         |
| Čas medicinskega zaključka:                                     | 🔋 ura: :                                       |                             |                          |   | Navodilo za izvedbo preiskave - protokol:                |
| NAPOTNICA, prva uporaba 30.05.2023, štev.                       | napotnice: 1231245                             |                             | F4 - Obstoječe napotitve |   |                                                          |
| 🕞 💽 Skenirat Popravi naročik                                    | Prekliči naro Stopnja nujnosti:                | 3 REDNO                     |                          |   | Telefonska številka naročnika:                           |
|                                                                 | Termin:                                        | 14.07.2023 🖵 06:58 🕓        | ) F5 Termin              |   | 3456                                                     |
| Enota: 16                                                       | GASTROENTEROL                                  |                             | Trajanie:                | 6 |                                                          |
| Izvajalec: 00431                                                | eta MIOC VAND                                  | o za zdravnika:             |                          |   |                                                          |
| Datum obravnave: 30.05.2023 g                                   | Alt+I                                          |                             |                          |   |                                                          |
| Tip placia: 2 SAMO                                              | LACNIK Scenary:                                |                             |                          |   |                                                          |
| Osnovni plačnik: 1589924                                        | S28006, 2<br>Sprejeto naročio:1                | i dokumenta                 |                          |   |                                                          |
| Tip zavarovanca: 99 V Ostali                                    | (doplacilo)                                    |                             |                          |   |                                                          |
| Skupina aktivnosti: SPG                                         | SPECIALISTICNI Skeniraj                        |                             |                          |   |                                                          |
| Aktivnost: [1] PR1                                              | PRVI PREGLED                                   | <u>Poglej</u> <u>Umakni</u> |                          |   |                                                          |
| Vrsta storitev: 000001                                          | Prvi pregled                                   |                             |                          | - |                                                          |
| Vrsta obravnave: 1 • PRVI 0                                     | BISK Kontaktha Informa                         | ija:                        |                          |   |                                                          |
| Razlog obravnave: 1 BOLEZ                                       | EN (PREVENTIVA)                                |                             |                          |   |                                                          |
| Vseb. obravnave: 0  DRUG                                        |                                                |                             |                          |   |                                                          |
| Vrsta sprejema od zunaj: 2 💌 Nenan                              | očen (neplaniran, ur Omejitev vpisa            |                             |                          | 1 |                                                          |
|                                                                 | Razlog za prestav.<br>Med indikacija           |                             | Omejitev vpisa: 0        |   |                                                          |
|                                                                 | Zdr.medic.indik.:                              |                             | Zasedel odp. m:          |   |                                                          |
| Statistični primer: 3456668 Parol<br>Diagonza:                  | Sizmalna preddvorni<br>Paroksizmalna pre       |                             | Zahtevan izv.:           |   |                                                          |
| Tin glavne diagonze:                                            | Besedilo naročila                              |                             |                          |   |                                                          |
| la game augrozer                                                |                                                |                             |                          |   |                                                          |

#### 1.1.17.1 Nastavitve

Potreben so nasatvie paramerov in na naktivnosti:

- Parameter na enoto naročanja TboActivity.aiHCValueFromActTypeMode potrebno nastaviti na Enabled=TRUE (privzeto FALSE)

Nastavitve na aktivnosti (dodatne informacije):;

Za polnjene podatka o kliničnem vprašanju uporabimo nastavitev : DefaultRISKLV=

Primer: DefaultRISKLV=Poškodba skeleta?

Za polnjene podatka o napotni diagnozi uporabimo nastavitev : DefaultRISDIAGN=

Primer: DefaultRISDIAGN=S026;

| Jona.<br>Jodatne informacije: |                                                      |
|-------------------------------|------------------------------------------------------|
|                               | DefaultRISDIAGN=Z016;DefaultRISKLV=Poškodba skeleta? |
| līp čakalne vrste:            | 02 Koleno                                            |

na medicinskem podatku mora biti narejena naslednja nastavitev: ValueFromActType=TRUE

| Izbrani medicinski podatek   | : Napot | na diagnoza (MKB     | 10)                | -      |                                     |
|------------------------------|---------|----------------------|--------------------|--------|-------------------------------------|
| Koda:                        | RISDIAG | N                    | Opis:              | Napo   | otna diagnoza (MKB10)               |
| Koncept strokovnega podatka: | 02 💌    | Diagnoza             | Contekst:          | 1      | <ul> <li>Standardni HC</li> </ul>   |
| Strukturiran:                | N       | NE                   | Podatki conteksta: |        |                                     |
| Šifra kataloga:              |         |                      | Dolžina:           |        |                                     |
| Tip strokovnega podatka:     | 17 💌    | Vrednost iz kataloga | a Vrstni red:      | -      |                                     |
| Validacija zahtevana:        | D       | DA                   | Način izvedbe:     |        |                                     |
| Kritičen podatek:            | N 🔻     | Ne                   | Omogočeni dodatni  | I JSON | I podatki:                          |
| Dodatne informacije:         | V       |                      | ok · · · ·         | gue=ł  | KA650DGN;UIGroupIndex=6;PRINT=HI    |
| C. Dodatni podatki           | D       |                      | ve                 | Diagn  | nose=TRUE;MandatoryWhenActivityXSta |

### 1.1.18 MODUL ZN: PODATEK O ŠTEVILU LUMNOV SE NE SHRANI V PRIMERU NASTAVITEVE MORELUMEN=TRUE (NAP\_33225)

Uredili smo shranjevanja podatka o lumnu v primeru nastavitve MoreLumen=TRUE.

| Aktivni Neaktivni Tiskanje                                                                                           |                                                                       |
|----------------------------------------------------------------------------------------------------|-----------------------------------------------------------------------|
| Izvajalec: 05580 PREMELČ JELKA<br>Asistent:                                                                          | Začetek spremljanja: 10.07.2023 🤤<br>Predviđena menjava: 👳 Preraćunaj |
| Osrednji venski kateter OArterijski kateter<br>VEČLUMENSKI(2/3/4/5) ↓<br>St. lumnov: 5<br>Dolžna venskega katetra: ↓ | Stran katetra: Lokacija katetra:                                      |

### 1.1.19 PROCEDURA ZA ISKANJE ZADNJEGA BIVANJA NE NAJDE PRAVEGA ZADNJEGA BIVANJA, KAR SE DORAŽA NA SEZNAMU ZAHTEVKOV ZA ETTL (NAP\_33032)

V primeru, ko premestitve trajajo manj kot minuto:

| + | Hospitalizacija 23.05.2023 07:08:0 | 0                                                                  |
|---|------------------------------------|--------------------------------------------------------------------|
| + | HOSPITALNA OBRAVNAVA 2             | 23.05.2023 07:08:00- KI-ODDELEK ZA KIRURGIJO                       |
| + | BIVANJE Sprejem : 24.05.2          | 2023 06:00 KT-TRAVMATOLOŠKA DEJAVNOST                              |
| + | BIVANJE Sprejem : 24.05.2          | 2023 06:00 Zaključek : 24.05.2023 06:00 UR-UROLOGIJA               |
| + | BIVANJE Sprejem : 23.05.           | 2023 07:08 Zakljućek : 24.05.2023 06:00 KT-TRAVMATOLOŠKA DEJAVNOST |

Se je lahko zgodilo da se na seznamu zahtevkov za eTTL naročilo ni prikazalo na ustrezni enoti.

| Seznan  | n zahtevkov z              | a naročila iz eTTL           | -a             |                      |           |             |          |          |  |
|---------|----------------------------|------------------------------|----------------|----------------------|-----------|-------------|----------|----------|--|
|         |                            |                              |                |                      |           |             |          |          |  |
| Iskanje | Napredno iskanje           |                              |                |                      |           |             |          |          |  |
| Stanje: | Naročeno nniki             | Izvedeno Zavrn<br>Aktivnosti | jeno Da        | tum od: 17.05.2023 📮 | do: 24.05 | 5.2023 📮    | Pacient: |          |  |
| Enota:  | кт                         | TRAVMATOLOŠK                 | A DEJAVNOST    | 1                    | Trakti mo | je enote    |          |          |  |
|         | NOG; CIT                   |                              |                |                      |           |             |          | -        |  |
| Naročni | Naročnik: Lečeči zdravnik: |                              |                |                      |           |             |          |          |  |
| Prik    | Prikaž Tiskaj seznam       |                              |                |                      |           |             |          |          |  |
| Soba    |                            | Postelja                     | Matični indeks | Priimek in ime       | Status    | Diagnostika |          | Naročilo |  |
|         |                            |                              |                |                      |           |             |          |          |  |
|         |                            |                              |                |                      |           |             |          |          |  |
|         |                            |                              |                |                      |           |             |          |          |  |

S popravkom procedure se naročlilo prikaže na enoti, kjer je pacient sprejet (=na enoti aktivnega bivanja).

#### 1.1.20 MODUL ZN: PREMIKANJE MED POSAMEZNIMI EPIZODAMI OVIRANJA (OVIRANJE PSIH) (NAP\_33232)

V programu smo odpravili napako vezano na premikanje med posameznimi epizodami oviranja (oviranje za Psihiatrične ustanove).

| atum začetka                                                                                                    | Datum konca                                                                                                    | Vrsta                   | Oviranje odredil                      | Oviranje izvedel                                                                        |                               |
|----------------------------------------------------------------------------------------------------|----------------------------------------------------------------------------------------------------|-------------------------|---------------------------------------|-----------------------------------------------------------------------------------------|-------------------------------|
| 3.03.2023 20:00                                                                                                    |                                                                                                    | Fizično                 | INFONET URŠA PRESEKAR                 | OBLAK BOGOMIR                                                                           |                               |
| 3.03.2023 16:00                                                                                                    | 08.03.2023 20:00                                                                                                 | Fizično                 | INFONET URŠA PRESEKAR                 | OBLAK BOGOMIR                                                                           |                               |
| 3.03.2023 12:00                                                                                                    | 08.03.2023 16:00                                                                                                 | Fizično                 | INFONET URŠA PRESEKAR                 | OBLAK BOGOMIR                                                                           |                               |
| 3.03.2023 08:00                                                                                                    | 08.03.2023 12:00                                                                                                 | Fizično                 | INFONET URŠA PRESEKAR                 | OBLAK BOGOMIR                                                                           |                               |
| Podaljšaj 👻                                                                                                    | Zaključi oviranje                                                                                                |                         |                                       |                                                                                         |                               |
| /rsta PVU                                                                                                    |                                                                                                    |                         |                                       | Uporabljeni pripomočki                                                                  | Način oviranja                |
| elesno oviranje s pasovi                                                                                                    | DA                                                                                                    |                         |                                       | Opornice za okončine     Rokavice za oviranje                                           | DR Desna roka                 |
| )mejitev gibanja znotraj<br>nega prostora                                                                                                    | NE                                                                                                    |                         |                                       | ☐ Mehki trakovi za fiksacijo okonč<br>☐ Trebušni pas<br>☐ Sistem magnetnih pasov - komp | ∐ LR Leva roka<br>☑ TR Trebuh |
| as trajanja *                                                                                                    | 08.03.2023 📮 12:00                                                                                               | - 08.03.2023 📮 16:0     | 10                                    | Izvedla oseba 00438                                                                     | OBLAK BOGOMIR                 |
| viranje odredil *                                                                                                    | 99915 INFONET U                                                                                                  | RŠA PRESEKAR            |                                       | Oviranje nadzoroval                                                                     |                               |
| azlog                                                                                                    |                                                                                                    |                         |                                       |                                                                                         |                               |
| <ul> <li>Odprava pacientoveg</li> <li>Preprečitev motnje v i</li> <li>Zahteva pacienta sam</li> <li>Preprečitev škode na i</li> <li>Zmanjšanje stimulacija</li> <li>Drugo</li> </ul> | a nevarnega vedenja, ki je us<br>terapevtskem programu<br>lega<br>inventarju<br>a iz okolja, ki pacientu škoduje | merjeno v samopoškodbo, | samomorilnost ali v ogrožanje drugih. |                                                                                         |                               |

### 1.1.21 IZPIS KZN "PO LOKACIJAH - OBRAZEC B" NE DELUJE (NAP\_33320)

Uredili smo delovanje izpisa iz seznamov in analiz. Izpis Po lokacijah - obrazec B ponovno deluje.

| > Administracija                                                                                                    | Nastavitve za prikaz                                |
|----------------------------------------------------------------------------------------------------|-----------------------------------------------------|
| > Blagajna                                                                                                    |                                                     |
| > · Opravljeno delo                                                                                                    |                                                     |
| > · Strokovni podatki                                                                                                    |                                                     |
| > · Kazalniki kakovosti                                                                                                    |                                                     |
| > · Zdravila                                                                                                    | Datum od: 01.01.2023 🖳 13:00 do: 01.01.2024 🖳 12:59 |
| > Registri                                                                                                    |                                                     |
| > Seznami                                                                                                    | Dilka izpisa za Po lokacijah - obrazec B            |
| > Statistika                                                                                                    | Trakt:                                              |
| > Kontrolni programi                                                                                                    |                                                     |
| <ul> <li>Kontrolni izpisi</li> </ul>                                                                                                    |                                                     |
| ✓ 2dravstvena nega                                                                                                    | Način izpisa: Zbirno V                              |
| <ul> <li>Kategorija zdravstvene nege</li> </ul>                                                                                                    |                                                     |
| > Ambulantna                                                                                                    | Čenis lakanski Deninska u j                         |
| > Kontrolni izpis                                                                                                    | Stetje kategorij: Decimaino V                       |
| Po lokacijan                                                                                                    |                                                     |
| Po lokacijan - tabela                                                                                                    |                                                     |
| De le le strate de la companya de la companya de la comp |                                                     |
| PO lokacijan - obrazec b                                                                                                    |                                                     |
| Podopti broz voočene KZN                                                                                                    |                                                     |
| Dacionti, ki vos čas pise bili namožčani v postolio                                                                                                    |                                                     |
| Vinečana po starem                                                                                                    |                                                     |
|                                                                                                    |                                                     |
| Kadri                                                                                                    |                                                     |
| - Izpis Kadrovski normativ                                                                                                    |                                                     |
| - Letno poročilo kategorije nege                                                                                                    |                                                     |
| Kadri - zbirno                                                                                                    |                                                     |
| Letno poročilo kategorije nege – podatki za poročanje                                                                                                    |                                                     |
| TISS28                                                                                                    |                                                     |
| > Modul ZN                                                                                                    |                                                     |
| > Prehrana                                                                                                    |                                                     |
| > · Seznami in analize dokumentov                                                                                                    |                                                     |

### 1.1.22 V NASLOVNI VRSTICI ZAPIS MI, PRIIMEK, IME, LETA IN DATUM ROJSTVA POENOTITI S CELOTNO APLIKACIJO NA MODULU ZDRAVSTVENA NEGA (NAP\_33293)

Poenotili smo prikaz pacietovih podatkov v naslovni vrstici pacienta v modulu ZN.

| V.                                      |                       |                         |                                       |              | BIRPIS21               |
|-----------------------------------------|-----------------------|-------------------------|---------------------------------------|--------------|------------------------|
| Splošno Upravlja                        | nje Obrazci           | Zdravstvena nega        | 🌞 Povejte, kaj želite narediti        |              |                        |
| Shrani in<br>zapri <u>o</u> kno<br>Okno |                       |                         |                                       |              |                        |
| 17.07.2023 •                            | 2 <b>2</b> 0 <b>1</b> | <b>5T URŠA</b> 13.12.20 | 008 (14 let 7 mes)                    |              |                        |
| Pacienti danes                          | Aktivni Neaktivr      | ii Tiskanje             |                                       |              |                        |
| Seznam pacientov                        | Anesteziolog 1        |                         | C Martin Analysis a 1998              | mpm_/ mus    | Začetek spremljanja: 2 |
| Zdravstvena nega                        | Anesteziolog 2        | - 100 - 100 million     | ( Roth Assessed to 1988)              | mpm_/ mon    |                        |
| Katalogi in orodja                      | Indikacija:           | Porodna analgezija      | Perioperativna analgezija Kronična bo | lečina Drugo |                        |
|                                         | » Uvedba              |                         |                                       |              |                        |
|                                         | ⊗ Stanje              |                         |                                       |              |                        |

### 1.1.23 OZNAČEVANJE OBVEZNOSTI POLJ PRI VNOSU ZDRAVILA (NAP\_33305)

Dopolnili smo prikazovanje obveznih polj pri vnosu podatov o predpisanih zdravilih. Program označi z rdečo barvo samo polja, ki so obvezna in še niso izpolnjena.

| Zdravilo<br>Zdravilo:<br>Št. osn. enot:<br>Navodilo farmacevtu: | 072907     Image: Aspirin protect 100 mg gastrorezist. tbl. 100x       1     Image: Orig. pak. (Skatla, tuba, steld.)       Tip količine: 1     Image: Po pakiranju | QUIBA antibiotiki | [+] Pogosti | Briši zdravilo | Dodaj še eno zdravilo |
|-----------------------------------------------------------------|----------------------------------------------------------------------------------------------------|-------------------|-------------|----------------|-----------------------|
| Frekv. jemanja:<br>Način aplikacije:                            | 1 X Glede na hrann:                                                                                                    |                   |             |                |                       |
| Navodilo pacientu:                                              |                                                                                                    |                   |             |                | 1                     |
| Št. ponovitev (brez prve):                                      | Za obdobje (dni): 100                                                                                                    |                   |             |                |                       |
| eRecept:                                                        | Vrsta listine: Z Zeleni recept                                                                                                    |                   |             |                |                       |
| Raziog obravnave:                                               | 1 💌 BOLEZEN (P Nadin dopi.: 2 💌 ZAVAROVANA OSEBA (SAMOPLACNIK)                                                                                                    |                   |             |                |                       |
| Opozonia.                                                       | Nujno zdravljenje (po 203. členu)                                                                                                    |                   |             |                |                       |
| Omejitev predpisovanja<br>Aspirin protect 100 mg gas            | rorezist.tbl. 100x                                                                                                    |                   |             |                |                       |
| Ni omejitev predpisovanja                                       |                                                                                                    |                   |             |                |                       |

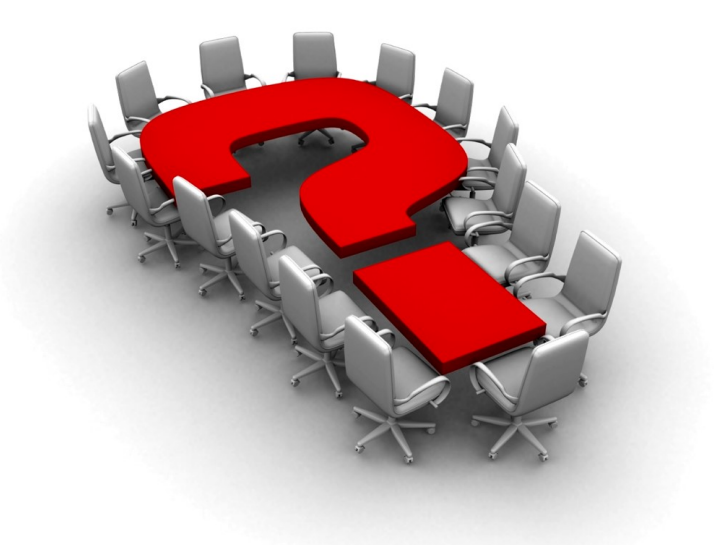

Za dodatne informacije oddajte zahtevek preko spletne strani

#### https://podpora.infonet.si/

ali pokličite

#### 04 600 76 00

ali pošljite elektronsko pošto na

podpora@infonet.si